# Ghidra Basics - Identifying, Decoding and Fixing Encrypted Strings

embee-research.ghost.io/ghidra-basics-identifying-and-decoding-encrypted-strings/

#### Matthew

December 5, 2023

#### <u>Advanced</u>

Manual identification, decryption and fixing of encrypted strings using Ghidra and x32dbg.

| Ghidra - Dealing Wi | th Enc                                                                                                    | rypted Strings                                                                                                    |
|---------------------|----------------------------------------------------------------------------------------------------|----------------------------------------------------------------------------------------------------|
|                     | Encoded:                                                                                                    | "lCu26VdU"<br>"HAL9TH"                                                                                                    |
|                     | Encoded:<br>Decoded:<br>Encoded:<br>Decoded:<br>Encoded:<br>Encoded:<br>Decoded:<br>Encoded:<br>Encoded:<br>Encoded:<br>Encoded: | <pre>"lgWSvkdzsA==" "JohnDoe" "kAWbtE91tweQq/zz" "LoadLibraryA" "sBmOomB9oTQ=" "lstrcatA" "mw+OgHFztjSVvffX988=" "GetProcAddress" "jwaftXM=" "Sleep" "mw+Og3pvoRCcjezf4Q=="</pre> |
| eturn,              | Decoded:<br>Encoded:                                                                                                    | "GetSystemTime"<br>"mRKTpFNuuhaUqvY="                                                                                                    |

In this post, we will investigate a Vidar Malware sample containing suspicious encrypted strings. We will use Ghidra cross references to analyse the strings and identify the location where they are used.

Using this we will locate a string decryption function, and utilise a debugger to intercept input and output to obtain decrypted strings.

We will then semi-automate the process, obtaining a full list of decoded strings that can be used to fix the previously obfuscated Ghidra database.

#### Summary

During basic analysis of a Vidar file, we can see a large number of base64 strings. These strings are not able to be decoded using base64 alone as there is additional encryption. By using Ghidra String References we can where the base64 is used, and hence locate the function responsible for decoding.

With a decoding function found, it is trival to find the "start" and "end" of the decryption process. Using this knowledge we can load the file into a debugger and set breakpoints on the beginning and end of the decoding function. This enables us to view the input (encoded string) and output (decoded string) without needing to reverse engineer the decryption process.

By further adding a simple log command into the debugger (x32dbg), we can tell x32dbg to print all values at the start and end of the decryption function. This is a means of automation that is simple to implement without coding knowledge.

Once the encrypted/decrypted contents have been obtained, we can use this to manually edit the original Ghidra file and gain a deeper understanding of the malware's hidden functionality.

## **Obtaining the File**

The file can be downloaded here from Malware Bazaar.

SHA256: 0823253d24e0958fa20c6e0c4b6b24028a3743c5c895c577421bdde22c585f9f

## **Initial Analysis and Identifying Strings**

We can download the file from Malware Bazaar using the <u>link</u> above, we can then unzip the file using the password <u>infected</u>.

We like to create a copy of the origininal file with a shorter and more useful file name. In this case we have chosen vidar.bin.

|                                                                     | 3/12/2023 10:22 PM | File folder |        |
|---------------------------------------------------------------------|--------------------|-------------|--------|
| 0823253d24e0958fa20c6e0c4b6b24028a3743c5c895c577421bdde22c585f9f 1/ | I/12/2023 10:51 AM | File        | 303 KB |
| ividar.bin 1/                                                       | I/12/2023 10:51 AM | BIN File    | 303 KB |

We can perform some basic initial analysis using Detect-it-easy. A typical workflow in detectit-easy is to look for strings contained within the file.

If we select the "strings" option, we can see a large number of base64-like strings.

(You could also use PeStudio or any other tooling that can identify strings)

| Detect It Easy v3.01  |                           |                          |              | -          | - 🗆 X   |  |  |  |  |  |
|-----------------------|---------------------------|--------------------------|--------------|------------|---------|--|--|--|--|--|
| File name             |                           |                          |              |            |         |  |  |  |  |  |
| C:\Users\Lenny\Deskto | p\malware\vidar\vidar.bin |                          |              |            |         |  |  |  |  |  |
| File type             | Entry point               | Entry point Base address |              |            |         |  |  |  |  |  |
| PE32 -                | 0042468d >                | Disasm                   | 00400000     | Memory map | Hash    |  |  |  |  |  |
| PE                    | Export Import             | Resources                | .NET TLS     | Overlay    | Strings |  |  |  |  |  |
| Sections              | TimeDateStamp             | SizeOfImage              | Resources    |            | Entropy |  |  |  |  |  |
| 0004 >                | 2023-10-30 07:14:49       | 00062000                 | Manifest     | version    |         |  |  |  |  |  |
| Scan                  | Endianness                | Mode                     | Architecture | Туре       | Hex     |  |  |  |  |  |
| Detect It Easy(DiE)   | ▼ LE                      | 32                       | I386         | GUI        |         |  |  |  |  |  |
| compiler              | Microsoft Visu            | ual C/C++(2010)[lib      | ernt]        | S          |         |  |  |  |  |  |
| linker                | Microsoft                 | Linker(10.0)[GUI32       | ]            | S ?        |         |  |  |  |  |  |
|                       |                           |                          |              |            |         |  |  |  |  |  |
|                       |                           |                          |              |            |         |  |  |  |  |  |
|                       |                           |                          |              |            | Options |  |  |  |  |  |
| Signatures            |                           |                          | Deep scan    |            | About   |  |  |  |  |  |
|                       | 100%                      | > Lo                     | g 280 msec   | Scan       | Exit    |  |  |  |  |  |
|                       |                           |                          |              |            |         |  |  |  |  |  |

The default minimum string length is 5, which results in a lot of junk strings. By increasing this to 10, we can more easily identify strings of interest.

In the screenshot below we can see a group of base64-like strings. In many cases, encoded strings like these are used to obfuscate functionality and Command-and-Control (C2) servers.

Hence, they are a useful indicator to hone in on with tooling like Ghidra.

| 🚺 Strings |                          |          |      | - 🗆 X                                                                                  |
|-----------|--------------------------|----------|------|----------------------------------------------------------------------------------------|
| 0x00000   | 000 - 0x0004b9ff ( 0x000 | )4ba00)  |      | ANSI Unicode 10 🜩 Search                                                               |
|           | Offset 🔻                 | Size     | Type | String                                                                                 |
| 1         | 0000004d                 | 00000028 | A    | !This program cannot be run in DOS mode.                                               |
| 2         | 000032a6                 | 0000000d | A    | t4Ht(Ht.Ht_Ht                                                                          |
| 3         | 0000488d                 | 0000000a | A    |                                                                                        |
| 4         | 00006618                 | 0000000b | A    | NTttHt <ht*h< th=""></ht*h<>                                                           |
| 5         | 000111ff                 | 0000000f | A    | E–HtJHt1Ht <b>T</b> HubV                                                               |
| 6         | 000138c4                 | 0000000a | A    | t▲Ht▼HHtk2                                                                             |
| 7         | 0001a8ee                 | 000000c  | A    | <+t"<-t▲<0u¶                                                                           |
| 8         | 0002a703                 | 000000b  | A    | +D\$ <b>¶</b> ←T\$ <b>↑</b> +D\$                                                       |
| 9         | 0002eff6                 | 000000c  | A    | <at,<rt"<wt₫< th=""></at,<rt"<wt₫<>                                                    |
| 10        | 0002f3ac                 | 0000000a | A    | L\$ <sup>1</sup> URPQQh0                                                               |
| 11        | 000312b8                 | 0000000a | A    | N+D\$ <b>†+</b> T\$ <b>-</b> 3                                                         |
| 12        | 000320a4                 | 0000000e | A    | 1f;p <b>_</b> r+f;p <b>1</b> w%f                                                       |
| 13        | 0003211b                 | 0000000e | Α    | 1f:H=r+f:H <sup>1</sup> w%f                                                            |
| 14        | 00036a18                 | 000008c  | A    | Delosperma lavisiae is a species of flowering plant in the family Aizoaceae, native to |
| 15        | 00036aac                 | 00000010 | A    | tw+lvmZw5kffvene                                                                       |
| 16        | 00036ac0                 | 00000010 | A    | mw+OhXB5pzuQtODz                                                                       |
| 17        | 00036ad4                 | 00000010 | A    | vQ6MsXN15kffvene                                                                       |
| 18        | 00036ae8                 | 00000018 | A    | mw+Ok2xxpXWFvPf85dFK5Q==                                                               |
| 19        | 00036b04                 | 00000010 | A    | kAWZsW9duRmeug==                                                                       |
| 20        | 00036b18                 | 000000c  | A    | sBmOomBxpRym                                                                           |
| 21        | 00036b28                 | 00000010 | A    | igOlpHZ9uTODvOA=                                                                       |
| Filtor    | 000001.0                 |          | Ľ    |                                                                                        |
| Filler    |                          |          |      | Save                                                                                   |
|           |                          |          |      |                                                                                        |
|           |                          |          |      | Close                                                                                  |

Now we've identified some interesting strings within the file. We can go ahead and use Ghidra to analyse these further and attempt to establish some context as to how they are used.

#### Loading the File Into Ghidra

To analyse these strings further, we can go ahead and load the file into Ghidra.

This can be done by dragging the file into Ghidra, accepting all default options and allowing the Ghidra analysis to run for a few minutes.

We can then continue our analysis by locating the same strings we found during initial analysis. In this case we can start with the first base64 string of tw+lvmZw5kffvene

The below screenshots demonstrate how to perform a string search with Ghidra. Search -> For Strings

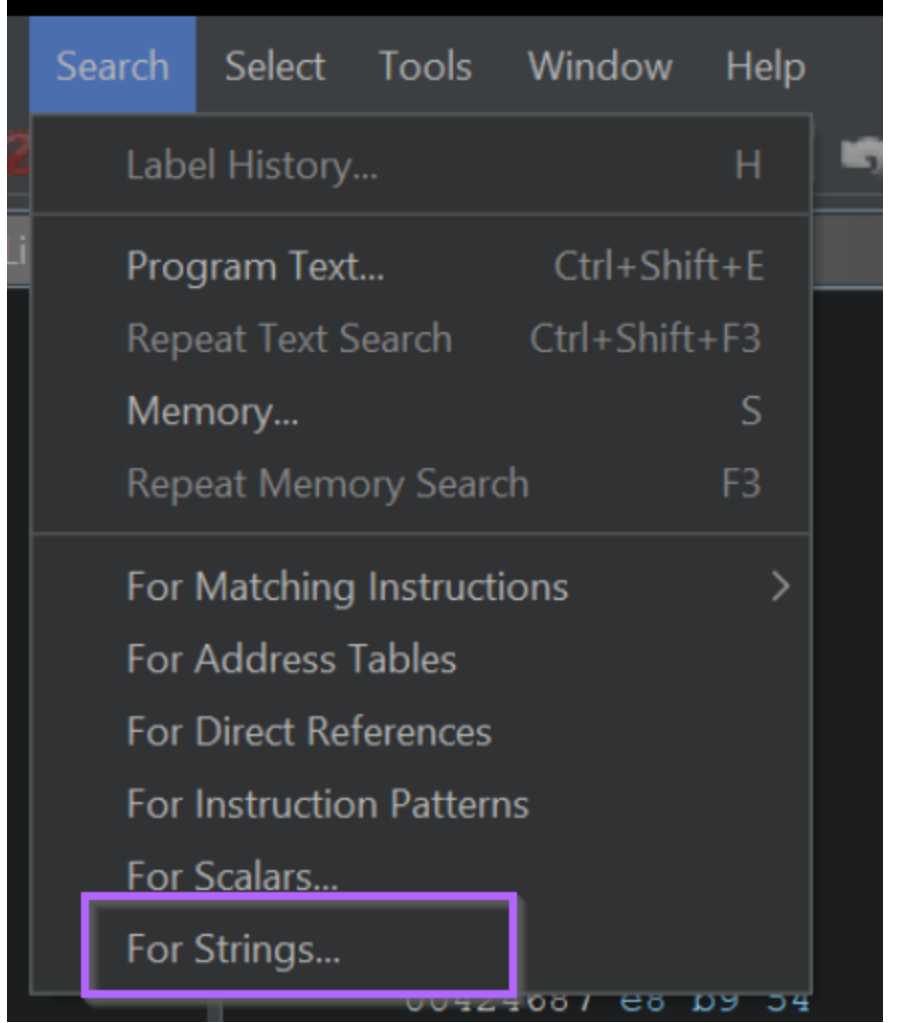

Ghidra will present a window like below, we can typically go ahead and accept the defaults.

Make sure that Selection Scope -> Search All is selected. Sometimes Ghidra changes to Selection Scope -> Search Selection if you have something highlighted.

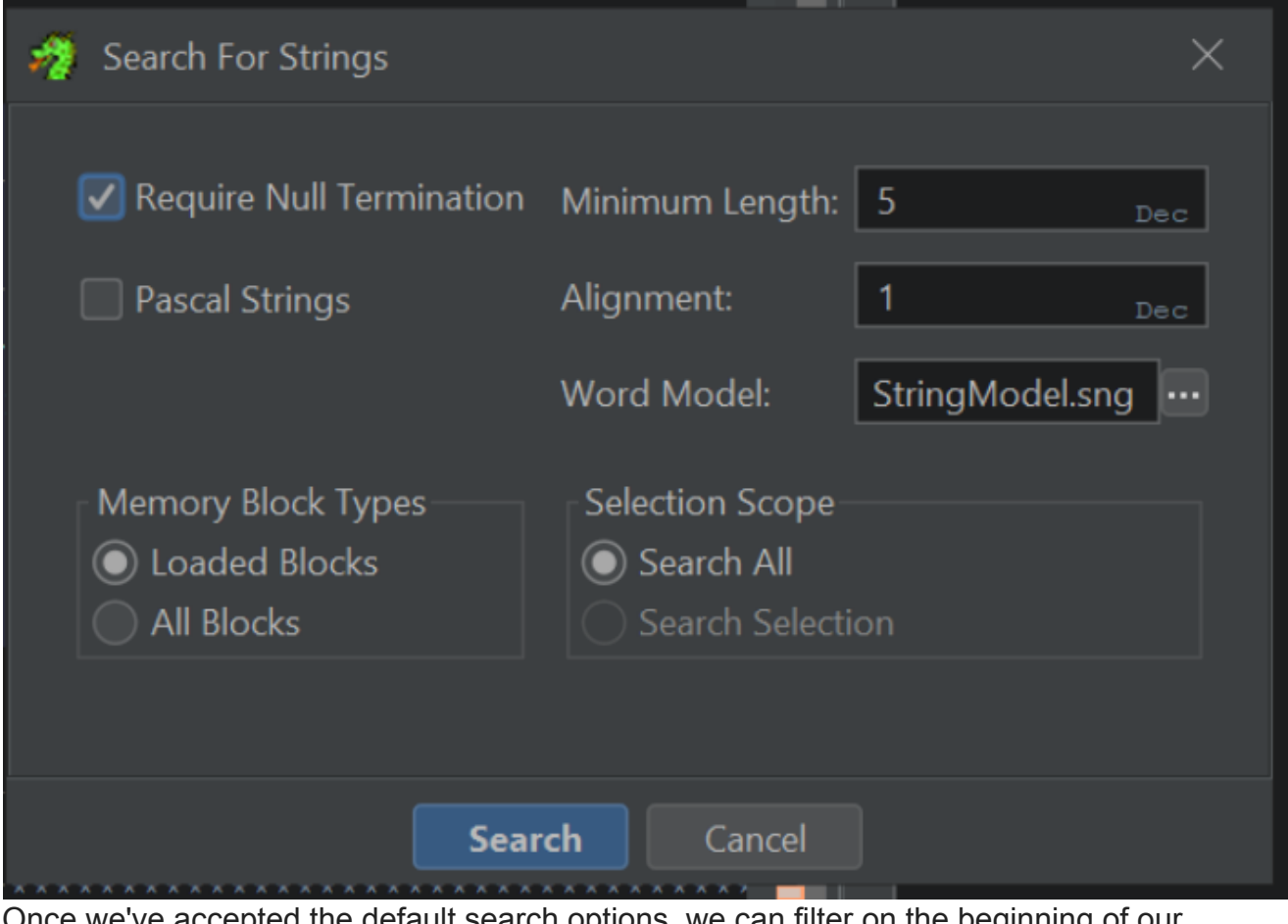

Once we've accepted the default search options, we can filter on the beginning of our previous string  $t_{W+}$  to locate it.

This will reveal 3 strings starting with tw+

| 🤣 Edit    | t Help                                        |                  |                  | String Search [CodeBrows | ser: project:/vidar.bin] |                  | - 🗆 X                 |
|-----------|-----------------------------------------------|------------------|------------------|--------------------------|--------------------------|------------------|-----------------------|
| 🔥 String  |                                               |                  |                  |                          |                          | <u>A 🔍 A</u> 💧 T | `   S   <b>≥</b>  ≡ × |
| Defined   | Location 🛓                                    |                  |                  | _                        |                          |                  | S L Is                |
| Ā         | 004382ac                                      | s_tw+lvmZw5kffve | "tw+lvmZw5kffven | ie"                      |                          |                  | str 17 fal            |
| Ā         | 00438db8                                      | s_tw+Dj2d9oRSC   | "tw+Dj2d9oRSC"   |                          |                          |                  | str 13 fal            |
| Ā         | 0043bbe8                                      | s_tw+Do3dzpxA=   | "tw+Do3dzpxA="   |                          |                          |                  |                       |
| Filter: t | w+                                            |                  |                  |                          |                          |                  | × 🔁 辛 • 🕇             |
| Auto      | Label<br>de Alignment Nulls<br>cate If Needed | Offset: 0 r      | Dec Preview:     |                          |                          |                  |                       |

We can double click on any of the returned strings, which will take us to the location of the string within the file.

Ghidra will automatically recognise if the location storing the string has been used elsewhere in the file. This is known as a cross reference (xref) and is an extremely useful concept to become familiar with.

In this view, we can also see that there is one Cross Reference (XREF) available. This indicates that Ghidra has found one location where the string is used.

|   | 004382ab 00         | ??          | 00h              |                                              |
|---|---------------------|-------------|------------------|----------------------------------------------|
| · | bo 1000 71 77 0b    |             | kffvene_004382ac | <pre>XREF[1]: FUN_004016a6:004017cd(*)</pre> |
|   | 49 76 6d 5a 77 35 . |             |                  |                                              |
|   | 004382bd 00         | ??          |                  |                                              |
|   | 004382be 00         | ??          |                  |                                              |
|   | 004382bf 00         |             |                  |                                              |
|   |                     | s mw+OhXB5r | zuOtODz 004382c0 | XREF[1]: FUN 004016a6:004017bc(*)            |

Double-clicking the xref value will show us where the string has been referenced.

After double clicking on the xref value, we can see the base64 string (as well as others) contained within function FUN\_004016a6.

We can also see each of these strings is passed to FUN\_00401526. Since every string is going to the same function, it is very likely the one responsible for decryption.

| C <sub>f</sub> |                                                                     | 🥱 🐚 🛃                             | <b>N V</b> | × |
|----------------|---------------------------------------------------------------------|-----------------------------------|------------|---|
| 1              |                                                                     |                                   |            |   |
| 2              | Joid FUN_004016a6(void)                                             | Describly a descryption function? |            |   |
| 3              |                                                                     | Possibly a decryption function?   |            |   |
| 4              |                                                                     |                                   |            |   |
| 5              | DAT_00448e98 = &UNK_0043840c;                                       |                                   |            |   |
| 6              | DAT_004491f8 = FUN_00401526("lcu26VdU");                            |                                   |            |   |
| 7              | DAT_00449360 = FUN_00401526("lgWSvkdzsA==");                        |                                   |            |   |
| 8              | DAT_00448d14 = FUN_00401526("kAWbtE91tweQq/zz");                    |                                   |            |   |
| 9              | DAT_004492dc = FUN_00401526("sBmOomB9oTQ=");                        |                                   |            |   |
| 10             | <pre>DAT_00448fcc = FUN_00401526("mw+OgHFztjSVvffX988=");</pre>     |                                   |            |   |
| 11             | <pre>DAT_00448e5c = FUN_00401526("jwaftXM=");</pre>                 |                                   |            |   |
| 12             | <pre>DAT_00448b9c = FUN_00401526("mw+Og3pvoRCcjezf4Q==");</pre>     |                                   |            |   |
| 13             | <pre>DAT_00449380 = FUN_00401526("mRKTpFNuuhaUqvY=");</pre>         |                                   |            |   |
| 14             | <pre>DAT_00448d3c = FUN_00401526("mw+Ok3ZupxCfrdXA699K14g=");</pre> |                                   |            |   |
| 15             | <pre>DAT_00448ea0 = FUN_00401526("igOIpHZ9uTSdterRwcRh0ZaP");</pre> |                                   |            |   |
| 16             | DAT_00448f7c = FUN_00401526("igOIpHZ9uTSdterR");                    |                                   |            |   |
| 17             | DAT_00449298 = FUN_00401526("igOIpHZ9uTODvOA=");                    |                                   |            |   |
| 18             | DAT_00449120 = FUN_00401526("sBmOomBxpRym");                        |                                   |            |   |
| 19             | DAT_00448c10 = FUN_00401526("kAWZsW9duRmeug==");                    |                                   |            |   |
| 20             | <pre>DAT_00449354 = FUN_00401526("mw+Ok2xxpXWFvPf85dFK5Q==");</pre> |                                   |            |   |
| 21             | DAT_00449204 = FUN_00401526("vQ6MsXN15kffvene");                    |                                   |            |   |
| 22             | <pre>DAT_00449124 = FUN_00401526("mw+OhXB5pzuQtODz");</pre>         |                                   |            |   |
| 23             | DAT_00448c30 = FUN_00401526("tw+IvmZw5kffvene");                    |                                   |            |   |
| 24             | return;                                                             | Initial base64 string             |            |   |
| 25             |                                                                     | initial Daseo4 Sulliy             |            |   |
| 26             |                                                                     |                                   |            |   |

Side note - These strings undergo additional obfuscation as well as base64. We won't be able to decode them using base64 alone.

| Recipe                   | 8 🖿 î                     | Input                       |
|--------------------------|---------------------------|-----------------------------|
| From Base64              | ⊘ 11                      | mw+Ok2xxpXWFvPf85dFK5Q==    |
| Alphabet<br>A-Za-z0-9+/= | Remove non-alphabet chars | ANC 24 = 1                  |
| Strict mode              |                           | Output<br>●**●●lq¥u●%÷üåÑJå |
|                          |                           |                             |

If we click on the FUN\_00401526 function taking all the encoded strings, we can see that it's rather long, confusing and contains a lot of junk code.

Luckily, we don't need to analyse it in detail in order to decrypt the strings. Since we know the location of the function within the file, we can use a debugger to obtain the decrypted content for us.

The name of the function is the location within the file. This is all we need to be able to locate it within a debugger.

Eg for function FUN\_00401526, the location of the function will be 00401526.

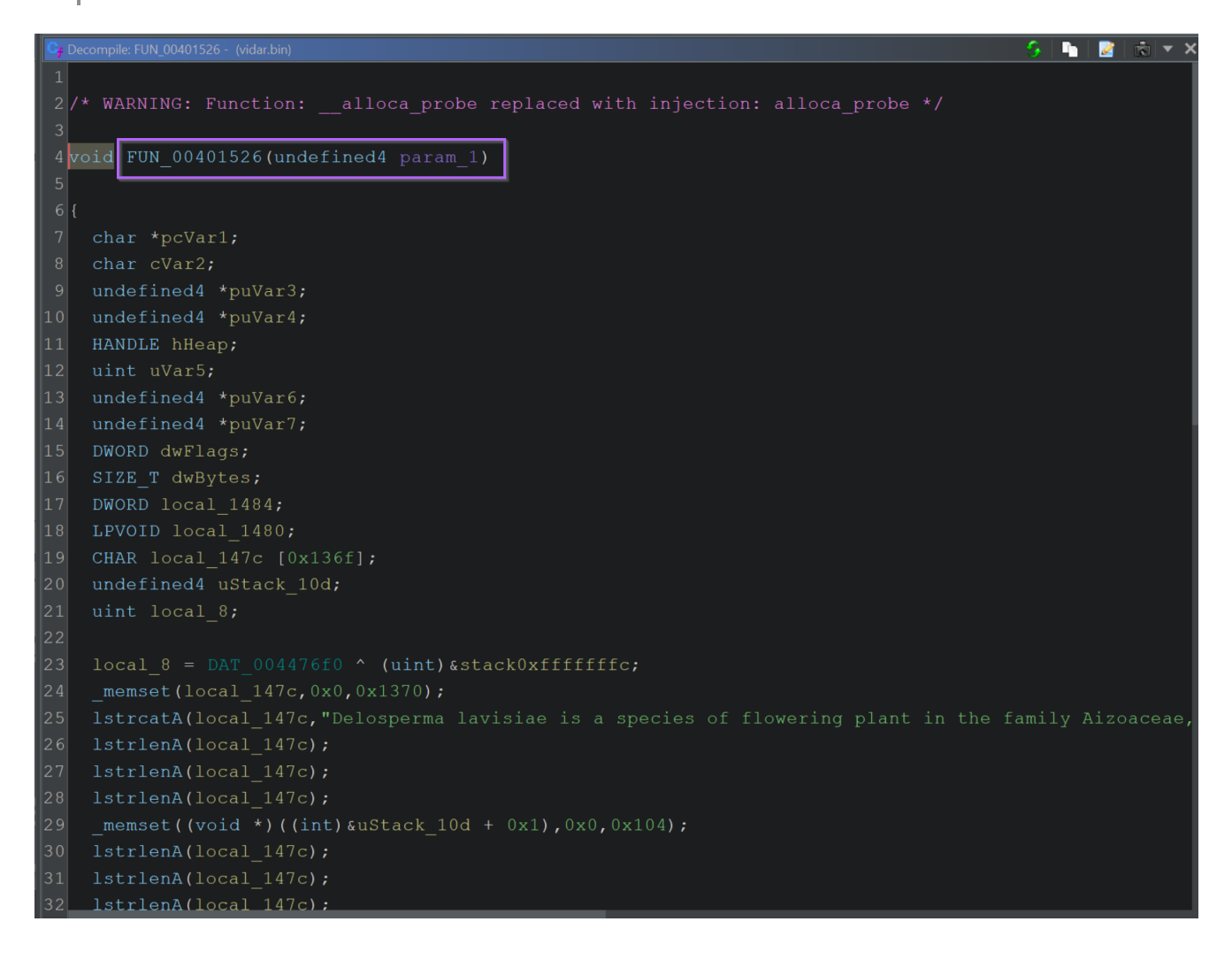

As a side note, if we look at the same function within the disassembly view on the left hand side, we can see that there are 542 xrefs available.

This means that FUN\_00401526 is used 542 times throughout the file, a number this high is another strong indicator that the function is used for decoding.

| undefined4     | Stack[-0x148 | local_1484 | XREF[2]: 0040161b(RW),                                                                                                    |
|----------------|--------------|------------|----------------------------------------------------------------------------------------------------|
| undefined4     | Stack[-0x146 | local_1484 | XREF[2]: 0040161b(RW),<br>00401622(*)<br>XREF[542]: FUN_004016a6:004016b8(c),<br>FUN_004016a6:004016da(c),<br>FUN_004016a6:004016da(c),<br>FUN_004016a6:004016dc(c),<br>FUN_004016a6:0040170d(c),<br>FUN_004016a6:0040171e(c),<br>FUN_004016a6:0040172f(c),<br>FUN_004016a6:00401751(c),<br>FUN_004016a6:0040173(c),<br>FUN_004016a6:0040173(c),<br>FUN_004016a6:004017b7(c),<br>FUN_004016a6:004017b7(c),<br>FUN_004016a6:004017b7(c),<br>FUN_004016a6:004017d9(c),<br>FUN_004016a6:004017d9(c),<br>FUN_004016a6:004017d9(c),<br>FUN_004016a6:004017d9(c),<br>FUN_004017ea:004017d17d(c),<br>FUN_004017ea:004017d17d(c),<br>FUN_004017ea:004017d17d(c),<br>FUN_004017ea:004017d17d(c),<br>FUN_004017ea:004017d17d(c),<br>FUN_004017ea:004017d17d(c),<br>FUN_004017ea:004017d17d(c),<br>FUN_004017ea:004017d17d17d(c),<br>FUN_004017ea:004017d17d17d(c),<br>FUN_004017ea:004017d17d17d(c),<br>FUN_004017ea:004017d17d17d(c),<br>FUN_004017ea:004017d17d17d(c),<br>FUN_004017ea:004017d17d17d(c),<br>FUN_004017ea:004017d17d17d(c),<br>FUN_004017ea:004017d17d17d(c),<br>FUN_004017ea:004017d17d17d(c),<br>FUN_004017ea:004017d17d17d17d17d17d17d17d17d17d17d17d17d1 |
| 00401526 55    | PUSH         |            |                                                                                                    |
| 00401527 8b ec | MOA          | EBP,ESP    |                                                                                                    |

We now know the location of a function that is likely responsible for decrypting the strings. Although we could analyse it statically, this is difficult, time consuming and often unnecessary.

A better method is to load the file into a debugger and use breakpoints to monitor the location of the function. We can use this method to obtain input (encrypted string) and output (decrypted string) without needing to manually analyse the function. We just need to know where the function starts.

### Loading The File Into x32dbg

Since we now have a function to monitor, we can go ahead and load the file into x32dbg for further analysis.

We can start this by dragging the file into x32dbg, and allowing the file to reach it's entry point using F9 or Continue.

| 🥨 CPU 🍃 Log 📋                  | 🖡 Notes 🍵 Breakpoints 🚃 Memory                | Map 🗐 Call Stack 👒 SEH 🔟 Script 🎴 | Symbols 🗘 Source 🏓 References 🛸 Threads |
|--------------------------------|-----------------------------------------------|-----------------------------------|-----------------------------------------|
| EIP ECX EDX E\$I EDI 🚺         | 0011468D < E8 2E7F0000                        | call vidar.11C5C0                 | OptionalHeader.AddressOfEntryPoint      |
|                                | 00114692 • E9 89FEFFFF                        | jmp vidar.114520                  |                                         |
| • 0                            | 00114697 8BFF                                 | mov edi,edi                       |                                         |
| • 0                            | 00114699 55                                   | push ebp                          |                                         |
| 0                              | 0011469A 8BEC                                 | mov ebp,esp                       |                                         |
| • 0                            | 0011469C 8B45 08                              | mov eax,dword ptr ss:[ebp+8]      |                                         |
| • 0                            | 0011469F 85C0                                 | test eax,eax                      |                                         |
| 0                              | 001146A1 / 74 12                              | je vidar.1146B5                   |                                         |
| • 0                            | 001146A3 83E8 08                              | sub eax,8                         |                                         |
| 0                              | 001146A6 8138 DDDD0000                        | cmp dword ptr ds:[eax],DDDD       |                                         |
| l [ 0                          | 01146AC Y /5 0/                               | jne vidar.114685                  |                                         |
|                                |                                               | push eax                          |                                         |
|                                |                                               |                                   | acx:Entry/Boint                         |
|                                | 00114685 <b>50</b>                            | pop ecx                           | ecx.enciyForne                          |
|                                | 0114686 C3                                    | ret                               |                                         |
| ŏ                              | 01146B7 8BFF                                  | mov edi.edi                       |                                         |
| ŏ                              | 0114689 55                                    | push ebp                          |                                         |
| 0                              | 001146BA 8BEC                                 | mov ebp.esp                       |                                         |
| • 0                            | 001146BC 83EC 10                              | sub esp.10                        |                                         |
| • 0                            | 001146BF A1 F0761300                          | mov eax, dword ptr ds:[1376F0]    |                                         |
| • 0                            | 001146c4 33c5                                 | xor eax,ebp                       |                                         |
| • 0                            | 001146c6 8945 FC                              | mov dword ptr ss:[ebp-4],eax      | [ebp-4]:BaseThreadInitThunk             |
| 0                              | 001146C9 8B55 18                              | mov_edx,dword_ptr_ss:[ebp+18]     | edx:EntryPoint                          |
| 0                              | 001146CC 53                                   | push_ebx                          |                                         |
| • 0                            | 001146CD 33DB                                 | xor ebx,ebx                       |                                         |
| • 0                            | 001146CF 56                                   | push esi                          | esi:EntryPoint                          |
| 0                              | 001146D0 57                                   | push edi                          | eq1:EntryPoint                          |
|                                |                                               | cmp edx,ebx                       |                                         |
| r  .                           |                                               |                                   | · · · · · · · · · · · · · · · · · · ·   |
| vidar 0011c5c0                 |                                               |                                   |                                         |
| vidar. oorreseo                |                                               |                                   |                                         |
|                                |                                               |                                   |                                         |
| .text:0011468D vidar.bin:\$246 | 080 #23A80 <0ptionalHeader.AddressOfEntryPoir | Þ                                 |                                         |
|                                |                                               |                                   | 004ccc74 75590009 return to k           |
|                                |                                               |                                   |                                         |

### Confirming and Synchronising Base Addresses in Ghidra

Before continuing analysis in the debugger, we need to confirm the base address is the same as in Ghidra. This ensures that the function will be stored at the same location.

The location within Ghidra and X32dbg will always be <base address> + xyz. But if <br/>
<base address> differs, then we occasionally need to fix it.

We can double check the base address by clicking on the Memory map option within x32dbg. The base address will be the one on the same line as your file name.

The base address in our case was 0x000f0000 (this address may differ for you)

| 🗰 ср     | U 🤰      | Log      | 📄 Notes     | Breakpoints     | 🖽 Memory Map    | Call Stack     | 9    | seh ]      |
|----------|----------|----------|-------------|-----------------|-----------------|----------------|------|------------|
| Address  | Size     | Party    | Info        |                 | Content         |                | Туре | Protection |
| 00010000 | 00010000 | L User   |             |                 |                 |                | MAP  | -RW        |
| 00020000 | 00001000 | I User   |             |                 |                 |                | MAP  | -R         |
| 00030000 | 00001000 | 🚺 User   |             |                 |                 |                | MAP  | -R         |
| 00040000 | 00010000 | 📕 User   |             |                 |                 |                | MAP  | -R         |
| 00060000 | 00035000 | 📕 User   | Reserved    |                 |                 |                | PRV  |            |
| 00095000 | 0000в000 | 👗 User   |             |                 |                 |                | PRV  | -RW-G      |
| 000A000  | 00004000 | 🗼 User   |             |                 |                 |                | MAP  | -R         |
| 000в0000 | 00002000 | 👃 User   |             |                 |                 |                | PRV  | -RW        |
| 000c0000 | 00001000 | 👃 User   |             |                 |                 |                | MAP  | -R         |
| 000D0000 | 00004000 | 👃 User   |             |                 |                 |                | MAP  | -R         |
| 000D4000 | 00004000 | 👗 User   | Reserved (  | 0000000)        |                 |                | MAP  |            |
| 000F0000 | 00001000 | 🔒 User   | vidar.bin   |                 |                 |                | IMG  | -R         |
| 000F1000 | 00037000 | 👃 User   | ".text"     |                 | Executable cod  | e              | IMG  | ER         |
| 00128000 | 0000F000 | 👃 User   | ".rdata"    |                 | Read-only init  | ialized data 🛛 | IMG  | -R         |
| 0013/000 | 00016000 | [ 🚣 User | ".data"     |                 | Initialized da  | ta             | IMG  | -RW        |
| 0014D000 | 00005000 | 🕌 User   | reloc       |                 | Base relocation | ns             | IMG  | -R         |
| 00160000 | 00035000 | User     | Reserved    |                 |                 |                | PRV  |            |
| 00195000 | 00008000 | User     |             |                 |                 |                | PRV  | -RW-G      |
| 001A0000 | 00035000 | User     | Reserved    |                 |                 |                | PRV  |            |
| 00105000 | 00008000 | User     |             |                 |                 |                | PRV  | -RW-G      |
| 00200000 | 00014000 | 4 User   | Reserved    |                 | 082             |                | PRV  | Divi       |
| 002A1000 | 00008000 | User     | PEB, TEB (  | (38), WOW64 TEB |                 |                | PRV  | -RW        |
| 002AC000 | 00154000 | User     | Reserved (( | 0200000         |                 |                | PRV  |            |
| 00400000 |          | 4 User   | Reserved    |                 |                 |                | PRV  | D.4. C     |
| 004FA000 | 00006000 | User     | Stack (3808 | )               |                 |                | PRV  | -RW-G      |

We need to make sure that this base address is aligned with Ghidra.

The base address can be found in Display Memory Map -> View Base Address.

In this case, Ghidra's base address is  $0 \times 00400000$ , we can manually change this to match the  $0 \times 000000000$  found in x32dbg.

| t Tools Wine<br>FVB▼ | dow Help  | • • · · · | 8 5 6   | <b>6</b> (   |                |        | CodeBro  | owser: | projec | t:/vidar.bir | ו   |              |          |             |       |        |           |                   |     |
|----------------------|-----------|-----------|---------|--------------|----------------|--------|----------|--------|--------|--------------|-----|--------------|----------|-------------|-------|--------|-----------|-------------------|-----|
|                      |           |           |         |              |                |        |          |        |        |              |     | -            | <b>b</b> | ₩           | 1     | -      | ×         | C <sub>f</sub> De |     |
|                      |           |           |         |              |                |        |          |        |        |              |     | 004          | 01646    | (*),        |       |        |           | 1                 |     |
| 約 File               | Edit Help |           |         |              |                |        |          |        |        |              |     |              |          |             |       |        |           | ×                 | Ŵ   |
| 😑 🕤 (                | <b>1</b>  |           |         |              | <i></i>        |        |          |        |        |              |     |              |          |             |       |        |           |                   | _id |
| Memory               |           |           |         |              | <b>*?</b> 3 Ва | ise Im | iage Add | dress  |        | ×            |     |              |          | <u>+</u> +  | • 🔳 🗄 | F±∢    | <u>} </u> | <u></u>           | :   |
|                      | St        |           |         | F            | 00400          | 000    |          |        |        |              | ype | Initializa   | d t      | syte Sour   |       | Source | Сог       | nment             |     |
| Headers              |           | 004003ff  |         | Ū            |                |        |          |        |        |              |     |              |          | ile: vidar. |       |        |           |                   | ch  |
| .text                | 00401000  | 004373ff  | 0x36400 | Ū            |                |        |          |        |        |              |     | $\checkmark$ |          | ile: vidar. |       |        |           |                   | ch  |
| .rdata               | 00438000  | 004465ff  |         | Ŀ            |                |        | ок       |        | ancel  |              |     | $\checkmark$ |          | ile: vidar. |       |        |           |                   | un  |
| .data                | 00447000  | 00448bff  | 0x1c00  |              |                |        |          |        |        |              |     | $\checkmark$ |          | ile: vidar. |       |        |           |                   | lun |
| .data                | 00448c00  | 0045c2a3  | 0x136a4 | $\checkmark$ | $\checkmark$   |        |          |        |        | Default      |     |              |          |             |       |        |           |                   |     |
| .reloc               | 0045d000  | 00461fff  | 0x5000  | $\checkmark$ |                |        |          |        |        | Default      |     | $\checkmark$ |          | ile: vidar. |       |        |           |                   | HA  |
| tdb                  | ffdff000  | ffdfffff  | 0x1000  | $\checkmark$ | $\checkmark$   |        |          |        |        | Default      |     | $\checkmark$ |          |             |       |        |           |                   | ui  |
|                      |           |           |         |              |                |        |          |        |        |              |     |              |          |             |       |        |           |                   | un  |
|                      |           |           |         |              |                |        |          |        |        |              |     |              |          |             |       |        |           |                   | lun |
|                      |           |           |         |              |                |        |          |        |        |              |     |              |          |             |       |        |           |                   | DE  |
|                      |           |           |         |              |                |        |          |        |        |              |     |              |          |             |       |        |           |                   | _Dw |
|                      |           |           |         |              |                |        |          |        |        |              |     |              |          |             |       |        |           |                   | _si |
|                      |           |           |         |              |                |        |          |        |        |              | FUI | _004016a     | 6:004    | 01784(c     | :),   |        |           | 17                | DW  |

Fixing the base address is as simple as changing the value to 0x000f000

| 🛷 File   | Edit Help |          |         | Memory Map [CodeBrowser | : project | :/vidar.bin] | 004010       |             | -   |         |
|----------|-----------|----------|---------|-------------------------|-----------|--------------|--------------|-------------|-----|---------|
| 🔚 🔊 e    | 9         |          |         |                         |           |              |              |             |     |         |
| 🛄 Memory |           |          |         |                         |           |              |              | 🕂 🕂 🖶       | ∓±∢ | ) X 🟠 X |
|          |           |          |         | 🔗 Base Image Address    | ×         |              |              |             |     |         |
| Name     | St        |          |         |                         |           | Туре         |              | Byte Sour   |     | Comment |
| Headers  |           | 004003ff |         |                         |           | ult          |              | File: vidar |     |         |
| .text    | 00401000  | 004373ff | 0x36400 | 000f0000                |           | ult          | $\checkmark$ | File: vidar |     | c       |
| .rdata   | 00438000  | 004465ff |         |                         |           | ult          | $\checkmark$ | File: vidar |     | l       |
| .data    | 00447000  | 00448bff | 0x1c00  |                         |           | ult          | $\checkmark$ | File: vidar |     |         |
| .data    | 00448c00  | 0045c2a3 | 0x136a4 | OK Cancel               |           | ult          |              |             |     | l       |
| .reloc   | 0045d000  | 00461fff | 0x5000  |                         |           | ault         |              | File: vidar |     | I       |
| tdb      | ffdff000  | ffdffff  | 0x1000  |                         | Def       | ault         |              |             |     | ı       |
|          |           |          |         |                         |           |              |              |             |     | ı       |
|          |           |          | N       | ow Pasa Address to      | Supe      | with Do      | buggor       |             |     | ı       |
|          |           |          | IN      | ew base Address to      | Sync      |              | buggei       |             |     |         |
|          |           |          |         |                         |           |              |              |             |     |         |
|          |           |          |         |                         |           |              |              |             |     | k       |

After selecting OK, Ghidra will reload the file with the new base address.

After reloading a base address, sometimes Ghidra will get lost. You may need to do another string search + xref (same process as before) to identify the string decryption function again.

With the correct base address now loaded, the string decryption function will have a new name FUN\_000f1526 to reflect it's new location.

We can now use this address of 000f1526 to create a breakpoint within x32dbg.

| C; De                | compile: FUN_000f16a6 - (vidar.bin)                                                                                           | 5 🖿 🖻 🕅 🔻 🗙                                              |
|----------------------|----------------------------------------------------------------------------------------------------|----------------------------------------------------------|
| 1<br>2 v<br>3<br>4 { | oid FUN_000f16a6(void)                                                                                                    | Function address has been updated to match the debugger. |
| 5<br>6<br>7          | DAT_00138698 = &UNK_0012840c;<br>DAT_001391f8 = FUN_000f1526("lCu26VdU")<br>DAT_00139360 = FUN_000f1526("lgWSvkdzsA           | ;<br>==");                                               |
| 8<br>9<br>10         | DAT_00138d14 = FUN_000f1526("kAWbtE91tw<br>DAT_001392dc = FUN_000f1526("sBmOomB90T<br>DAT_00138fcc = FUN_000f1526("mw+0gHFzti | eQq/zz");<br>Q=");<br>SVwffY988=").                      |
| 10<br>11<br>12       | DAT_00138e5c = FUN_000f1526("jwaftXM=")<br>DAT_00138b9c = FUN_000f1526("mw+0g3pvoR                                            | ;<br>Ccjezf4Q==");                                       |
| 13<br>14<br>15       | DAT_00139380 = FUN_000f1526("mRKTpFNuuh<br>DAT_00138d3c = FUN_000f1526("mw+0k3Zupx<br>DAT 00138ea0 = FUN 000f1526("ig0IpHZ9uT | aUqvY=");<br>CfrdXA699K14g=");<br>SdterRwcRh0ZaP");      |
| 16<br>17             | DAT_00138f7c = FUN_000f1526("igOIpHZ9uT<br>DAT_00139298 = FUN_000f1526("igOIpHZ9uT<br>DAT_00130120 = FUN_000f1526("cBm0omBupD | SdterR");<br>ODvOA=");                                   |
| 18<br>19<br>20       | DAT_00138c10 = FUN_000f1526("sBm00mBxpR<br>DAT_00138c10 = FUN_000f1526("kAWZsW9duR<br>DAT_00139354 = FUN_000f1526("mw+0k2xxpX | ym");<br>meug==");<br>WFvPf85dFK5Q==");                  |
| 21<br>22<br>23       | DAT_00139204 = FUN_000f1526("vQ6MsXN15k<br>DAT_00139124 = FUN_000f1526("mw+OhXB5pz<br>DAT_00138c30 = FUN_000f1526("tw+TvmZw5k | ffvene");<br>uQtODz");<br>ffvene");                      |
| 24<br>25}<br>26      | return;                                                                                                    |                                                          |

### Setting Breakpoints on the Decryption Function

We now want to create a breakpoint at the corrected address of the decryption function.

Using the new address of 000f1526, we can go back to x32dbg and create a breakpoint using bp 000f1526

| 775510B0   00 00 00 0<br>775510C0   EE E3 D3  <br>775510D0   9A 8B 13 | 0 57 14<br>0 06 00<br>5 96 5D | 01 E2 46<br>00 00 CC<br>BD 4F 8E | 15 C5<br>7B 55<br>2D A2 | 43 A5<br>77 01<br>44 02 | FE 00<br>00 00<br>25 F9 | 8D<br>00<br>3A |
|-----------------------------------------------------------------------|-------------------------------|----------------------------------|-------------------------|-------------------------|-------------------------|----------------|
| Command bp 000f1526                                                   | ]                             |                                  |                         |                         |                         |                |
| Paused Breakpoint a                                                   | 000F1526                      | j set!                           |                         |                         |                         |                |

With the breakpoint set, we can let the malware run until the function is triggered.

| <b>i</b> | <b>b</b> |   | -    | н                                                                  | •                                    | <b>A</b>                                           | -                                       | ÷     | 1  | ÷        | L                                      | 8                                                      | 1                                             | Ŧ                              | 49                | 11             | fx          | #      | Az |
|----------|----------|---|------|--------------------------------------------------------------------|--------------------------------------|----------------------------------------------------|-----------------------------------------|-------|----|----------|----------------------------------------|--------------------------------------------------------|-----------------------------------------------|--------------------------------|-------------------|----------------|-------------|--------|----|
| 🚾 сри    | J        | 2 | Log  |                                                                    | lotes                                | •                                                  | Breakpoin                               | ts    |    | Memory I | Map                                    |                                                        | Call St                                       | ack                            | <b>2</b>          | SEH            | D           | Script | 2  |
| EIP      |          |   |      | 00F152<br>00F152<br>00F152<br>00F153<br>00F153<br>00F153<br>00F153 | 6<br>7<br>9<br>E<br>3<br>8<br>A<br>D | 55<br>88 F<br>88<br>88<br>A1<br>33 C<br>89 4<br>53 | 80140<br>CD070<br>F0761<br>5<br>5<br>FC | 0000  |    |          | pus<br>mov<br>cal<br>mov<br>xor<br>mov | h eb<br>eax<br>eax<br>eax<br>eax<br>eax<br>dwo<br>h eb | p<br>,148(<br>dar.1<br>,dwor<br>,ebp<br>rd pt | )<br>111DO(<br>rd pti<br>:r ss | )<br>r ds<br>:[eb | :[137<br>p-4], | 6F0]<br>eax |        |    |
|          |          |   | Stri | ng de                                                              | ecryp                                | tion 1                                             | iuncti                                  | on fi | om | Ghid     | ra.                                    | <del></del>                                            | vor                                           | rd pti                         | r ss              | :[ebp          | +8]         |        |    |

When the breakpoint is hit, we can view the current encoded string within the stack window on the right-hand side of x32dbg.

|   |                                                                                                    |     |      |     |        | ) 🕨      |
|---|----------------------------------------------------------------------------------------------------|-----|------|-----|--------|----------|
|   | Default (stdcall)                                                                                                    | •   | -    | 5   | • 🗌 Ur | nlocked  |
|   | 1: [esp+4] 00128424 vidar.00128424 "lCu26vdu"                                                                                                    |     |      |     |        | <b>•</b> |
|   | 2: [esp+8] 00000000 0000000<br>3: [esp+C] 000FDE2E vidar.000FDE2E<br>4: [esp+10] 0011468D <vidar.0ptionalheader.addressofentrypoint><br/>5: [esp+14] 00000000 00000000</vidar.0ptionalheader.addressofentrypoint> | (00 | 1146 | 8D) |        | Ī        |
|   |                                                                                                    |     |      |     |        | •        |
|   |                                                                                                    |     |      |     |        |          |
| Т | 004FFEC4 <b>[000F16BD</b> ] return to vidar.000F16BD from vidar.000F1526                                                                                                    | i   |      |     |        |          |

If we allow the function to complete using the Execute Until Return option, we can jump to the end of the decryption function and see if any decrypted output is present.

Execute Until Return tells the debugger to allow the current function to finish without continuing beyond the current function. This is an easy way to obtain function output without it getting lost somewhere during execution.

The "Execute Until Return" button looks like this.

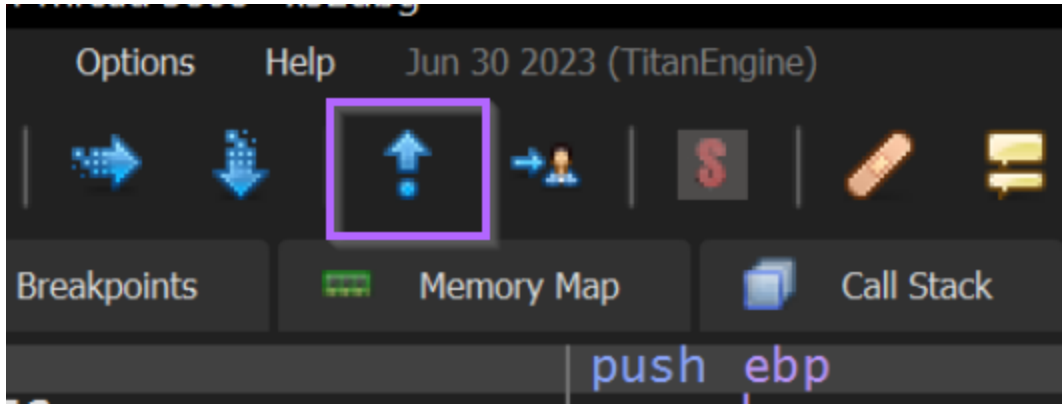

After the Execute Until Return has completed, we can observe the first decoded string HAL9TH within the register window.

The decoded string is contained within EAX, which is the most common location where function output will be stored.

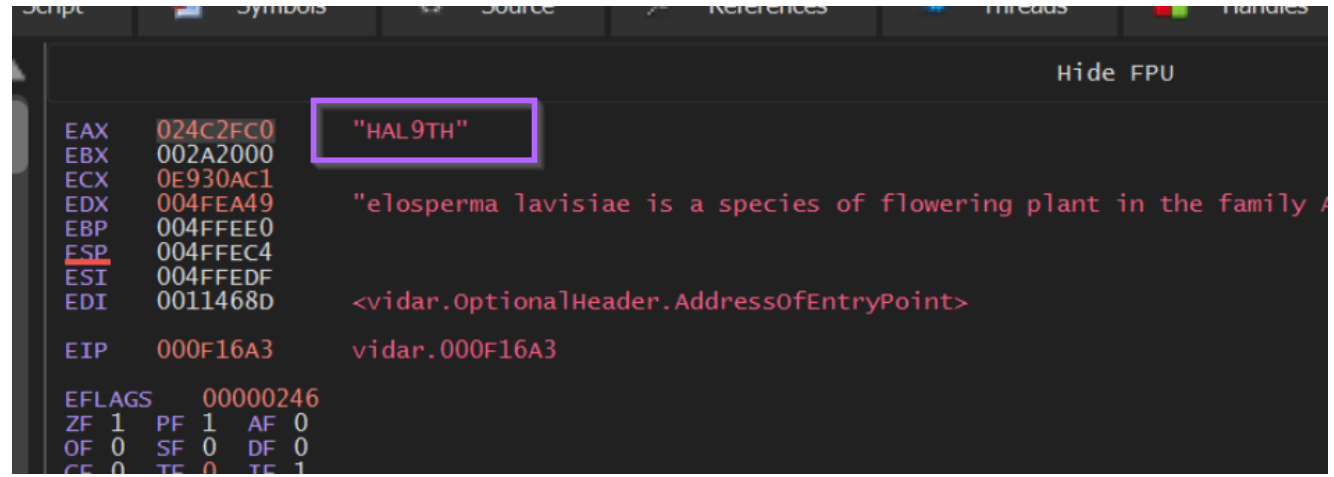

Now that the decoded string is visible, we should note the current location of EIP within the debugger. This will tell us the exact location where we can find a decrypted copy of the string.

In the screenshot below, we can see that this location is  $0 \times 000 f_{16a3}$ . This is the end of the decryption function, and we should create another breakpoint here.

Creating a breakpoint here is functionally identical to using Execute Until Return every time we hit the function, but creating a second breakpoint is much easier.

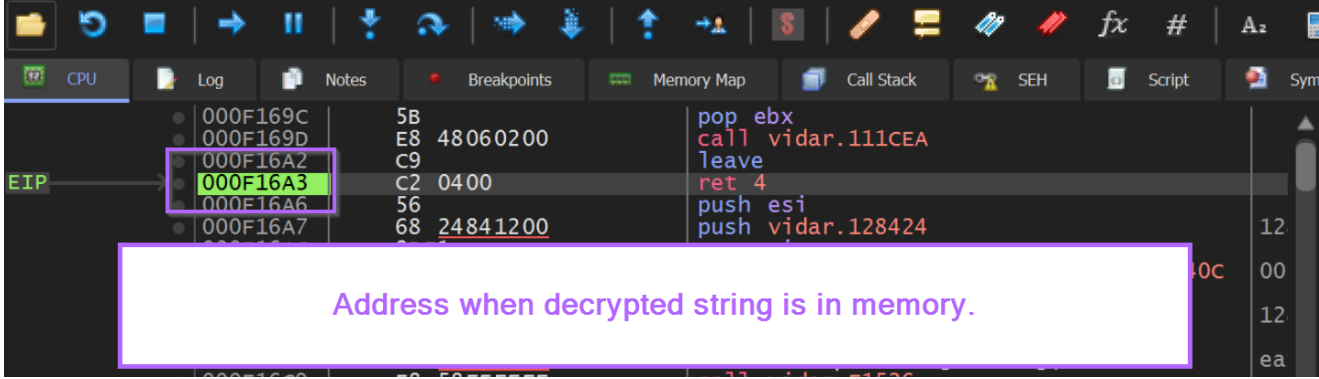

The new breakpoint can be created with bp 000f16a3 or by pressing F2 on the address highlighted in green.

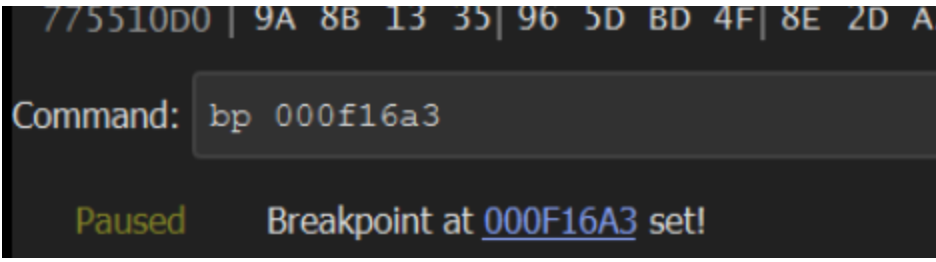

If we continue to execute using F9 or Continue, we will hit the original string decryption function again.

This time there is a new encoded string present in the stack window lgwSvkdzsA==.

efault (stdcall) : [esp+4] 001283FC vidar.001283FC "lgWSvkdzsA==" : [esp+8] 0000000 00000000 : [esp+C] 000FDE2E vidar.000FDE2E : [esp+10] 0011468D <vidar.0ptionalHeader.AddressOfEntryPoint> (0011468D) : [esp+14] 00000000 0000000

Allowing the malware to run with F9 again, will trigger our second breakpoint, which contains the decoded value of JohnDoe.

|   | 013               |                         | Source               |    | <i></i> | Reic | rences  |      |   |     |
|---|-------------------|-------------------------|----------------------|----|---------|------|---------|------|---|-----|
|   |                   |                         |                      |    |         |      |         |      |   |     |
|   | EAX<br>EBX<br>ECX | 024C<br>002A<br>0E93    | 1828<br>2000<br>0AC1 | נ" | ohnDo   | e"   |         |      |   |     |
| l | EDX<br>EBP<br>ESP | 004FI<br>004FI<br>004FI | EA49<br>FEE0<br>FEC4 | "e | lospe   | rma  | lavisia | e is | a | spo |

As you obtain decrypted values, it can be useful to google them to determine their purpose within the context of malware.

According to <u>CyberArk</u>, The two values <u>JohnDoe</u> and <u>HAL9TH</u> are default values used by the Windows Defender Emulator. The malware likely uses these values later to determine if it's being emulated inside of Windows Defender.

#### **Anti-Emulation Check**

The second check is an anti-emulation check for Windows Defender Antivirus. The malware calls to GetComputerNameA and compares the computer name to *HAL9TH*. In addition, it checks if the username is *JohnDoe* by calling to GetUserNameA. Those two parameters are being used by the Windows Defender emulator.

#### **Obtaining Additional Decoded Values**

By allowing the malware to execute with F9, we will continue to hit the existing breakpoints and observe decoded values.

Here we can see that the malware has decrypted some windows API names (LoadLibraryA, VirtualAlloc) as well as strings related to Crypto Wallets (Ethereum, ElectronCash, Binance).

We can use this knowledge to assume that the malware is dynamically loading APIs, and likely stealing the data of Crypto Wallets.

| EAX<br>EBX        | 024c1848<br>002A2000<br>00230Ac1 | "LoadLibraryA"   | EAX<br>EBX<br>ECX | 024c3010<br>0000000F<br>0E930Ac1 | "\\Ethereum\\"     |
|-------------------|----------------------------------|------------------|-------------------|----------------------------------|--------------------|
|                   | UP 7 IUML I                      |                  | 1                 |                                  |                    |
| EAX<br>EBX<br>ECX | 024c1870<br>002A2000<br>0E930Ac1 | "lstrcatA"<br>   | 024<br>000<br>0F9 | C3130<br>0000F<br>30AC1          | "exodus.conf.json" |
| EAX<br>EBX        | 024C1898<br>002A2000             | "GetProcAddress" | EAX<br>EBX<br>ECX | 024c3238<br>0000000F<br>0E930Ac1 | "ElectronCash"     |
| EAX               | 024c1990                         | "VirtualAlloc"   |                   |                                  |                    |
| EBX<br>ECX        | 002A2000<br>0E930AC1             |                  | EAX<br>EBX<br>ECX | 024C3510<br>0000000F<br>0E930AC1 | "\\Binance\\"      |

If we recall before, there were 542 references to the string decryption function. This is a few too many to observe manually, so we can go ahead and perform som basic automation using a debugger.

### Automating the Process With Conditional Breakpoints

Now that we have existing breakpoints on the start and end of the decryption function, we can add a log condition to print the interesting values to the log window.

We can add a log condition by modifying our existing breakpoints. We can do this within the breakpoint window, and then Right-Click -> Edit on the two existing breakpoints.

| CPU  | 📄 🗋 L                | og 📄 Notes             | Breakpoints | 📟 Me               | emory Map         | 🧊 🛛 Call Sta | ick     | 📲 SEH             | Script   | 1    |
|------|----------------------|------------------------|-------------|--------------------|-------------------|--------------|---------|-------------------|----------|------|
| ware | Address              | Module/Label/Exception | on          | State              | Disassembly       |              |         |                   |          | Hits |
| ware | 000F1526<br>000F16A3 | vidar.bin<br>vidar.bin |             | Enabled<br>Enabled | push ebp<br>ret 4 |              | Follow  | breakpoint        |          |      |
|      |                      |                        |             |                    |                   |              | Remov   | <i>i</i> e        | Del      |      |
|      |                      |                        |             |                    |                   |              | Disable | e                 | Space    |      |
|      |                      |                        |             |                    |                   | •            | Edit    |                   | Shift+F2 |      |
|      |                      |                        |             |                    |                   |              | Reset   | hit count         |          |      |
|      |                      |                        |             |                    |                   |              | Enable  | e all (Software)  |          |      |
|      |                      |                        |             |                    |                   |              | Disable | e all (Software)  |          |      |
|      |                      |                        |             |                    |                   |              | Remov   | ve all (Software) |          |      |
|      |                      |                        |             |                    |                   | 8,           | Add DI  | LL breakpoint     |          |      |
|      |                      |                        |             |                    |                   | Ţ            | Add ex  | ception breakpo   | int      |      |
|      |                      |                        |             |                    |                   |              | Copy b  | preakpoint condit | ions     |      |
|      |                      |                        |             |                    |                   |              | Paste l | breakpoint condit | tions    |      |
|      |                      |                        |             |                    |                   | •            | Сору    |                   |          | •    |

#### Printing Encoded Strings With x32dbg

Our first breakpoint is at the "start" of the encryption function, and we know from previous analysis that the encoded value will be inside the stack window.

Observing the stack window closer, we can see that the exact location is [esp+4]

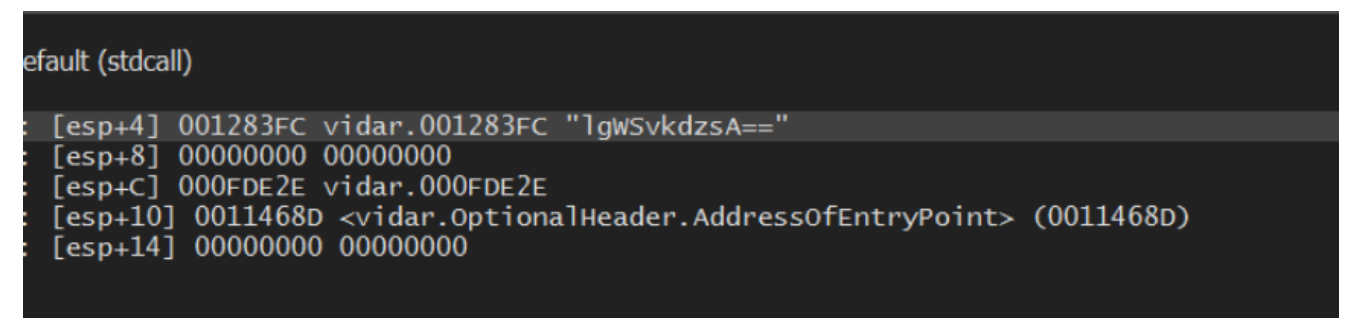

We can now tell the breakpoint to log the string contained at [esp+4]

We can do this with the command Encoded: {s:[esp+4]}. The "Encoded: " part is not necessary but it makes the output easier to read.

Since we don't need to stop at every breakpoint (we just want to log the results), we can add another condition run; in Command Text.

This will tell x32dbg to resume execution after printing the output.

| • Edit Breakpoint v | idar.000F1526        | ×                                          |
|---------------------|----------------------|--------------------------------------------|
| Break Condition:    | 1                    |                                            |
| Log Text:           | Encoded: {s:[esp+4]} | Print string at [esp+4]                    |
| Log Condition:      |                      |                                            |
| Command Text:       | run;                 | Continue after printing                    |
| Command Condition:  |                      |                                            |
| Name:               |                      |                                            |
| Hit Count:          | ▼ 542                | •                                          |
|                     | l                    | Singleshoot Silent Fast Resume Save Cancel |

#### Printing Decoded Strings with x32dbg

We can repeat the same process for the second breakpoint.

This time instead of printing [esp+4], we want to print the decoded value contained in eax

| THE |                   |                      | Jource               |         | References |         |   |    |
|-----|-------------------|----------------------|----------------------|---------|------------|---------|---|----|
|     |                   |                      |                      |         |            |         |   |    |
|     | EAX<br>EBX        | 024C<br>002A<br>0E93 | 1828<br>2000<br>04c1 | "JohnDo | e"         |         |   |    |
|     | EDX<br>EBP<br>ESP | 004F<br>004F<br>004F | EA49<br>FEE0<br>FEC4 | "elospe | rma lavis  | siae is | a | sp |

After editing the second breakpoint, we want it to look something like this.

This should be identical to the previous breakpoint, with only [esp+4] being replaced with eax.

We can also change Encoded: to Decoded: to make the final output easier to read.

| Edit Breakpoint vi | dar.000F16A3     |         |                 |             |        | $\times$ |
|--------------------|------------------|---------|-----------------|-------------|--------|----------|
| Break Condition:   | I                |         |                 |             |        |          |
| Log Text:          | Decoded: {s:eax} |         | Print s         | tring at I  | EAX    |          |
| Log Condition:     |                  |         |                 |             |        |          |
| Command Text:      | run;             |         | Continue        | after pr    | inting |          |
| Command Condition: |                  |         |                 |             |        |          |
| Name:              |                  |         |                 |             |        |          |
| Hit Count:         | ▼ 542            |         |                 |             |        | •        |
|                    |                  | Singles | hoot 🔲 Silent 🗌 | Fast Resume | Save   | Cancel   |

With the new breakpoints saved, we can restart the malware or allow it to continue it's current execution. This will print all encoded and decoded values to the log window.

(You can find the log window next to the breakpoints window)

After restarting the malware and leaving the breakpoints intact, we can see our initial encoded string and it's decoded value of kernel32.dll.

We can also see additional decoded values related to Ethereum keystores.

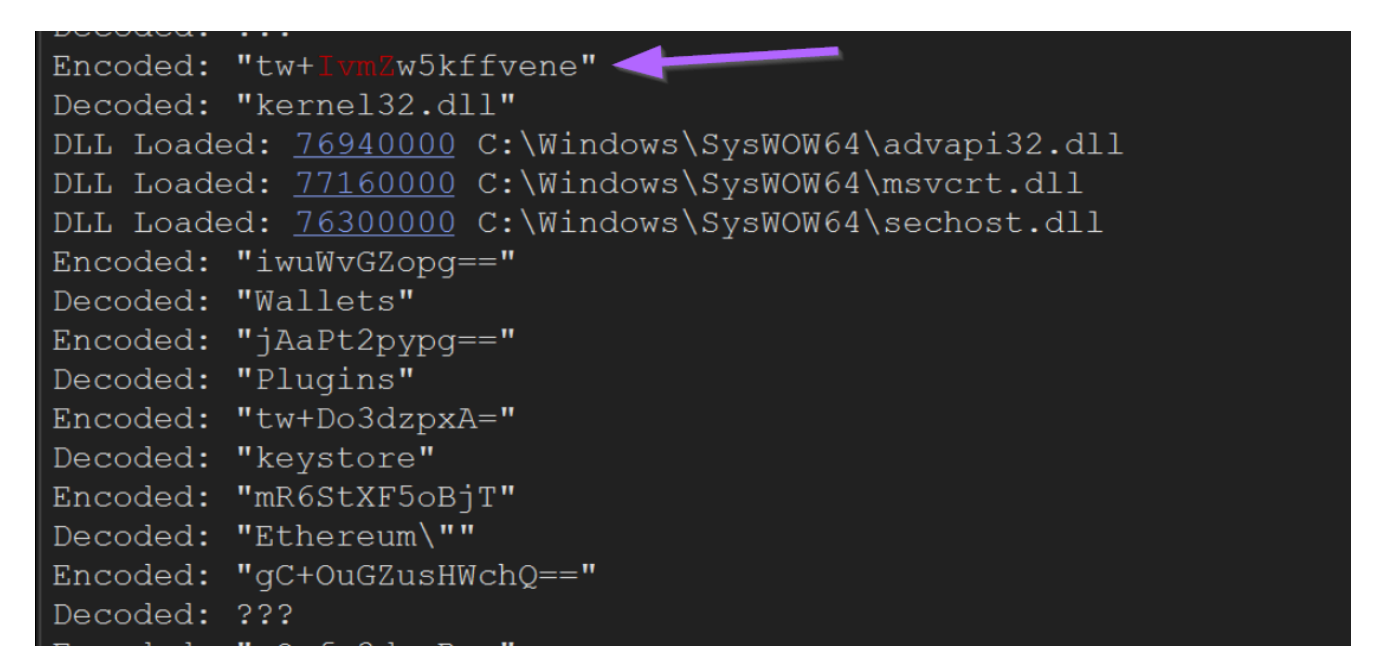

#### **Obtaining Only Decrypted Values**

By temporarily disabling the initial breakpoint (right click -> disable), we can print only the decoded values. Here we can see some potential encryption keys, as well as SQL commands used to steal mozilla firefox cookies.

| Decoded:    | "map*"                                                                          |
|-------------|---------------------------------------------------------------------------------|
| Decoded:    | " <u>D877F783D5D3EF8C</u> *"                                                    |
| Decoded:    | " <u>A7FDF864FBC10B77</u> *"                                                    |
| Decoded:    | " <u>A92DAA6EA6F891F2</u> *"                                                    |
| Decoded:    | " <u>F8806DD0C461824F</u> *"                                                    |
| Decoded:    | "\\Soft\\Telegram\\"                                                            |
| Decoded:    | "\\passwords.txt"                                                               |
| Decoded:    | "///"os_crypt///":{///"encrypted_key///":///""                                  |
| Decoded:    | "Soft: "                                                                        |
| Decoded:    | "Host: "                                                                        |
| Decoded:    | "Login: "                                                                       |
| Decoded:    | "Password: "                                                                    |
| Decoded:    | "Network"                                                                       |
| Decoded:    | "SELECT host, isHttpOnly, path, isSecure, expiry, name, value FROM moz_cookies" |
| Decoded:    | "SELECT url FROM moz_places"                                                    |
| Decoded:    | "SELECT fieldname, value FROM moz_formhistory"                                  |
| Decoded:    | "History"                                                                       |
| Decoded:    | "cookies.sqlite"                                                                |
| Decoded:    | "formhistory.sqlite"                                                            |
| Decoded:    | "places.sqlite"                                                                 |
| Decoded:    | "*.localstorage"                                                                |
| Decoded:    | "\\Authy Desktop\\Local Storage\\"                                              |
| Decoded:    | "\\Soft\\Authy Desktop Old\\"                                                   |
| Decoded:    | "\\Authy Desktop\\Local Storage\\leveldb\\"                                     |
| De se de la |                                                                                 |

We can also observe that the malware attempts to steal credit card information from web

browsers.

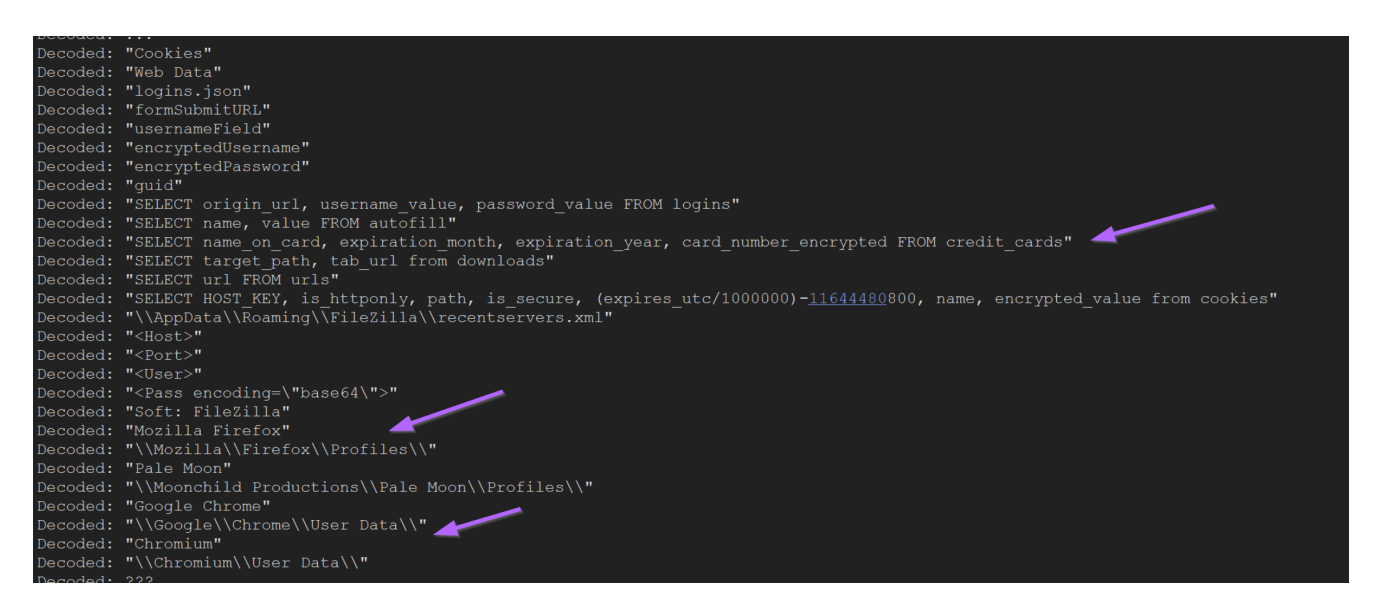

## Using Results to Edit Ghidra Output

If we go back to Ghidra, we can revisit the initial function containing references to encrypted strings.

| Cz Decompile: FUN 000f16a6 - (v | idar.bin) 🧟 🖿 😥 📩 💌 🗙                                  |
|---------------------------------|--------------------------------------------------------|
| 1                               |                                                        |
| 2 void FUN 000f16               | a6(void)                                               |
|                                 |                                                        |
| 4 {                             |                                                        |
|                                 | = &UNK 0012840c;                                       |
|                                 | = FUN 000f1526("lCu26VdU");                            |
|                                 | = FUN_000f1526("lgWSvkdzsA==");                        |
|                                 | = FUN_000f1526("kAWbtE91tweQq/zz");                    |
|                                 | = FUN_000f1526("sBmOomB9oTQ=");                        |
|                                 | = FUN_000f1526("mw+OgHFztjSVvffX988=");                |
|                                 | = FUN_000f1526("jwaftXM=");                            |
|                                 | <pre>= FUN_000f1526("mw+Og3pvoRCcjezf4Q==");</pre>     |
|                                 | = FUN_000f1526("mRKTpFNuuhaUqvY=");                    |
|                                 | <pre>= FUN_000f1526("mw+0k3ZupxCfrdXA699K14g=");</pre> |
|                                 | <pre>= FUN_000f1526("ig0IpHZ9uTSdterRwcRh0ZaP");</pre> |
|                                 | = FUN_000f1526("igOIpHZ9uTSdterR");                    |
|                                 | = FUN_000f1526("igOIpHZ9uTODvOA=");                    |
|                                 | = FUN_000f1526("sBmOomBxpRym");                        |
|                                 | = FUN_000f1526("kAWZsW9duRmeug==");                    |
| 20 DAT_00139354 :               | = FUN_000f1526("mw+Ok2xxpXWFvPf85dFK5Q==");            |
|                                 | <pre>= FUN_000f1526("vQ6MsXN15kffvene");</pre>         |
|                                 | = FUN_000f1526("mw+OhXB5pzuQtODz");                    |
|                                 | = FUN_000f1526("tw+IvmZw5kffvene");                    |
| 24 return;                      |                                                        |
| 25 }                            |                                                        |
| 26                              |                                                        |

Since we now have both the encrypted and decrypted values, we can edit the Ghidra view to reflect the decoded content.

Here we can see decoded values within x32dbg, reflecting the same encoded values as the above screenshot.

| INT3 brea | akpoint "entry breakpoint" | at | <vidar.optionalh< th=""></vidar.optionalh<> |
|-----------|----------------------------|----|---------------------------------------------|
| Encoded:  | "lCu26VdU"                 |    |                                             |
| Decoded:  | "HAL9TH"                   |    |                                             |
| Encoded:  | "lgWSvkdzsA=="             |    |                                             |
| Decoded:  | "JohnDoe"                  |    |                                             |
| Encoded:  | "kAWbtE91tweQq/zz"         |    |                                             |
| Decoded:  | "LoadLibraryA"             |    |                                             |
| Encoded:  | "sBmOomB9oTQ="             |    |                                             |
| Decoded:  | "lstrcatA"                 |    |                                             |
| Encoded:  | "mw+OgHFztjSVvffX988="     |    |                                             |
| Decoded:  | "GetProcAddress"           |    |                                             |
| Encoded:  | "jwaftXM="                 |    |                                             |
| Decoded:  | "Sleep"                    |    |                                             |
| Encoded:  | "mw+Og3pvoRCcjezf4Q=="     |    |                                             |
| Decoded:  | "GetSystemTime"            |    |                                             |
| Encoded:  | "mRKTpFNuuhaUqvY="         |    |                                             |
|           |                            |    |                                             |
|           |                            |    |                                             |

We can also note that after each call to the decoding function, the result is stored inside of a global variable (indicated by a green DAT\_00138e98 etc on the left hand side).

This usually means that the same variable will be referenced each time the decoded string is used. If we rename the variable once, it will be renamed in all other locations that reference it.

We will see this in action in a few more screenshots.

| C <sub>f</sub> D | ecompile: FUN_000f16a6 - | (vidar.bin)                                            | <u> </u> | <b>★ ×</b> |
|------------------|--------------------------|--------------------------------------------------------|----------|------------|
| 1                |                          |                                                        |          |            |
| 2 v              | void FUN_000f1           | 6a6(void)                                              |          |            |
|                  |                          |                                                        |          |            |
| 4 {              |                          |                                                        |          |            |
|                  |                          | = &UNK_0012840c;                                       |          |            |
|                  |                          | = FUN_000f1526("lCu26VdU");                            |          |            |
|                  |                          | = FUN_000f1526("lgWSvkdzsA==");                        |          |            |
|                  |                          | <pre>= FUN_000f1526("kAWbtE91tweQq/zz");</pre>         |          |            |
|                  |                          | = FUN_000f1526("sBmOomB9oTQ=");                        |          |            |
|                  |                          | <pre>= FUN_000f1526("mw+OgHFztjSVvffX988=");</pre>     |          |            |
| 11               |                          | = FUN_000f1526("jwaftXM=");                            |          |            |
| 12               |                          | <pre>= FUN_000f1526("mw+Og3pvoRCcjezf4Q==");</pre>     |          |            |
| 13               |                          | <pre>= FUN_000f1526("mRKTpFNuuhaUqvY=");</pre>         |          |            |
| 14               |                          | <pre>= FUN_000f1526("mw+Ok3ZupxCfrdXA699K14g=");</pre> |          |            |
| 15               |                          | <pre>= FUN_000f1526("igOIpHZ9uTSdterRwcRh0ZaP");</pre> |          |            |
| 16               |                          | <pre>= FUN_000f1526("igOIpHZ9uTSdterR");</pre>         |          |            |
|                  |                          | = FUN_000f1526("igOIpHZ9uTODvOA=");                    |          |            |
|                  |                          | <pre>= FUN_000f1526("sBmOomBxpRym");</pre>             |          |            |
|                  |                          | = FUN_000f1526("kAWZsW9duRmeug==");                    |          |            |
| 20               |                          | <pre>= FUN_000f1526("mw+Ok2xxpXWFvPf85dFK5Q==");</pre> |          |            |
|                  |                          | = FUN_000f1526("vQ6MsXN15kffvene");                    |          |            |
|                  |                          | <pre>= FUN_000f1526("mw+OhXB5pzuQtODz");</pre>         |          |            |
|                  |                          | <pre>= FUN_000f1526("tw+IvmZw5kffvene");</pre>         |          |            |
|                  | return;                  |                                                        |          |            |
| 25}              |                          |                                                        |          |            |
| 26               |                          |                                                        |          |            |

Using the output from x32dbg, we can begin renaming those global variables DAT\_000\* etc to their decoded values.

This will significantly improve the readability of the Ghidra code.

This process can be done manually or by saving the x32dbg output and creating a Ghidra Script. The process of scripting this is in Ghidra is relatively complicated and will be covered in a later post.

For now, we can edit the names manually (Right Click -> Rename Global Variable)

Below we can see the same code after some slight renaming. Making sure to reference the x32dbg output.

We like to prepend each variable with str\_ to indicate that it's a string. This is optional but improves the readability of the code.

| Cy Decompile: FUN_000f16a6 - (vidar.bin)              | 😼 🐂 📝 📩 🛪 🗙                             |
|-------------------------------------------------------|-----------------------------------------|
| 1<br>2 void FUN_000f16a6(void)<br>3                   | Renaming variables with decoded content |
|                                                       |                                         |
| 5 DAT 00138e98 = & UNK 0012840c:                      |                                         |
| 6  str HAL9TH = FUN  000 f 1526 ("]Cu26VdU"):         |                                         |
| 7 str JohnDoe = FUN 000f1526("lowSykdzsA=="           | ') :                                    |
| 8 str LoadLibrarvA = FUN 000f1526("kAWbtE91           | tweOg/zz"):                             |
| 9 str lstrcatA = FUN 000f1526("sBmOomB9oTO=           | ······································  |
| 10 str getProcAddress = FUN 000f1526("mw+0gE          | IFztiSVvffX988="):                      |
| 11 DAT 00138e5c = FUN 000f1526("iwaftXM="):           |                                         |
| 12 DAT $00138b9c = FUN 000f1526("mw+0g3pvoRCc$        | :iezf40=="):                            |
| 13 DAT $0.0139380 = FUN 0.000f1526("mBKTpFNuuhal$     | JavY="):                                |
| 14 DAT 00138d3c = FUN 000f1526(" $mw$ +0k37upxCf      | rdXA699K14g="):                         |
| 15 DAT 00138ea0 = FUN 000f1526("igOIpHZ9uTSc          | lterRwcRh0ZaP"):                        |
| 16 DAT $00138$ f7c = FUN $000$ f1526 ("igOIpHZ9uTSc   | lterR"):                                |
| 17 DAT $0.0139298 = FUN 0.000f1526("igOIpHZ9uTOI$     | )v(A="):                                |
| 18  DAT  00139120 = FUN  000f1526("sBmOomBxpRvn]      | )"):                                    |
| 19  DAT  00138  c10 = FUN  000  f1526 ("kAWZsW9duRme) | q = = "):                               |
| 20 DAT $00139354 = FUN 000f1526("mw+0k2xxpXWF$        | <pre>'vPf85dFK50=="):</pre>             |
| 21 DAT 00139204 = FUN 000f1526(" $v06MsXN15kff$       | vene"):                                 |
| 22 DAT 00139124 = FUN 000f1526("mw+OhXB5pzu0          | DtODz");                                |
| 23 DAT 00138c30 = FUN 000f1526("tw+IvmZw5kff          | vene");                                 |
| 24 return;                                            |                                         |
| 25}                                                   |                                         |
| 26                                                    |                                         |

With the DAT\_\* locations modified to their decoded values, any location within Ghidra that contains the same DAT\_ value will now have a suitable name, making it much easier to infer the purpose of the function.

To determine where a variable is used, we can again use cross references. Double clicking on any of theDAT\_\* values will show it's location and any available cross references where it is used.

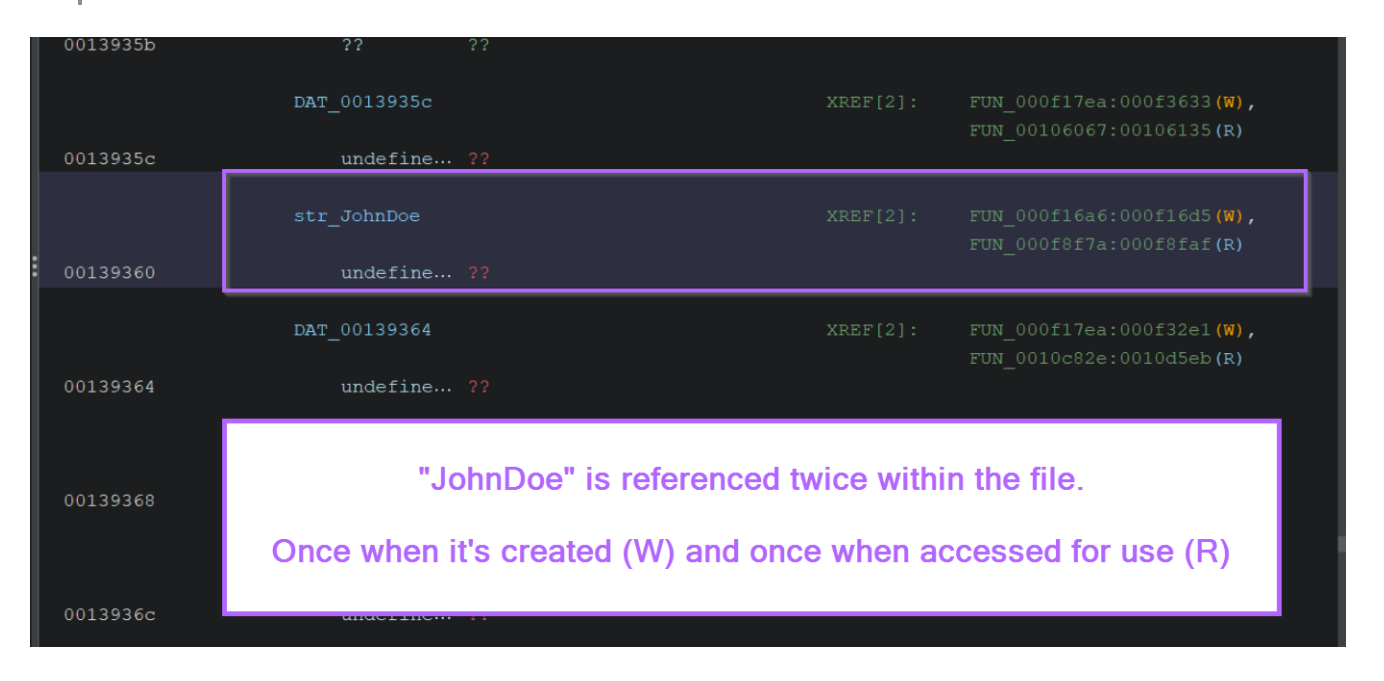

For example, here is the function containing "JohnDoe" before the DAT\_\* values are renamed.

If we had encountered this function without first decrypting strings, it would be difficult to tell what the function is doing.

| 1  |                                      |
|----|--------------------------------------|
|    | void FUN_000f8f7a(void)              |
|    |                                      |
|    | Example of a function before marking |
| 5  | byte bVar1; decoded strings          |
| 6  | byte *pbVar2;                        |
|    | int iVar3;                           |
| 8  | byte *pbVar4;                        |
| 9  | byte *pbVar5;                        |
| 10 | bool bVar6;                          |
| 11 |                                      |
| 12 | $pbVar4 = DAT_001391f8;$             |
| 13 | pbVar2 = (byte *)FUN_001084e4();     |
| 14 | $pbVar5 = DAT_00139360;$             |
| 15 | do {                                 |
| 16 | bVar1 = *pbVar2;                     |
| 17 | bVar6 = bVar1 < *pbVar4;             |
| 18 | if (bVar1 != *pbVar4) {              |
| 10 |                                      |

After marking up the DAT\_\* values with more appropriate names, the function now looks like this.

Since we googled these values and determined they are used for Defender Emulation checks, we can infer that this is (most likely) the purpose of the function.

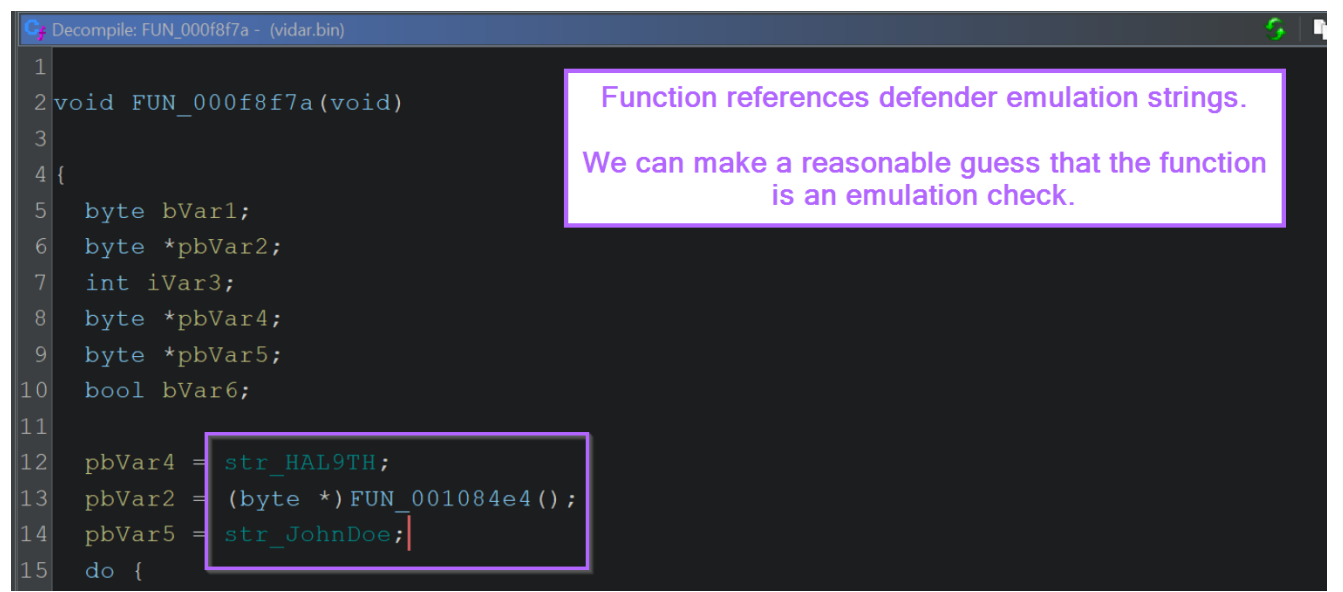

Using that assumption, we can change the name to something more useful.

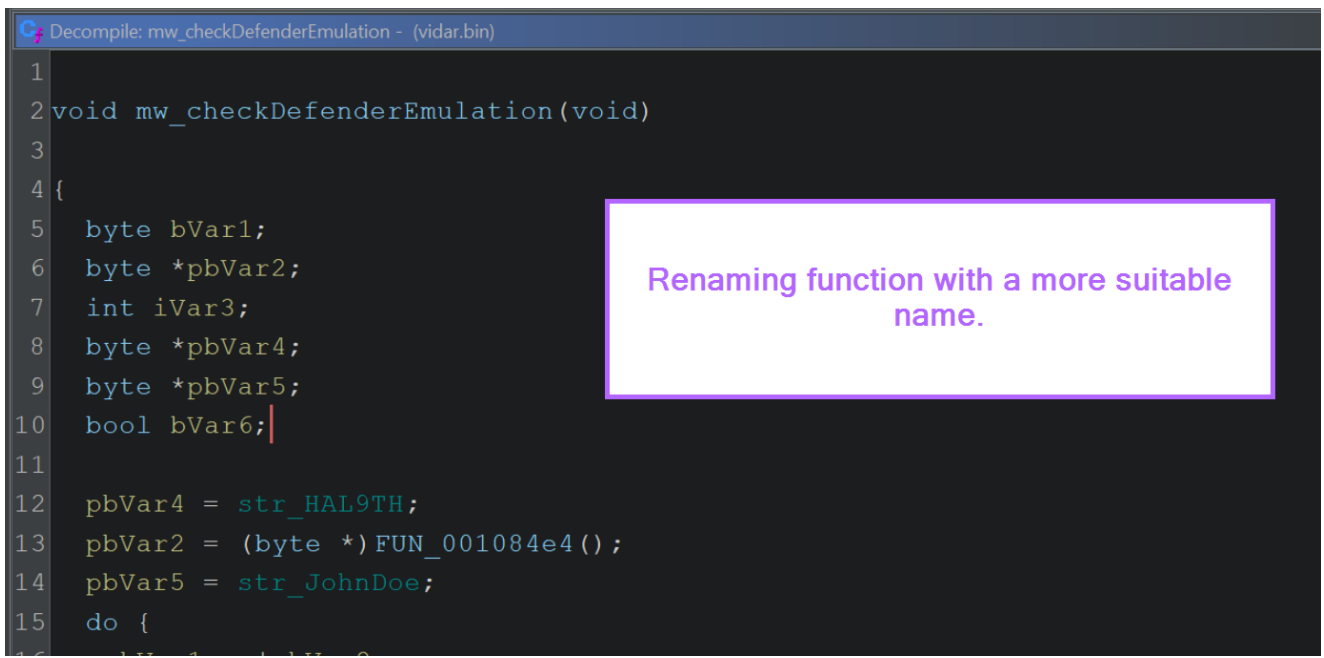

Now, anywhere where that function is called will be much more understandable.

To see where a function is called, we can double click it and view the x-refs again to see where the function is used.

|                   |                | FUNCTION                   |          |                                                                                         |
|-------------------|----------------|----------------------------|----------|-----------------------------------------------------------------------------------------|
|                   |                |                            |          |                                                                                         |
|                   | undefined mw_  | checkDefenderEmulation()   |          |                                                                                         |
|                   | assume FS_C    | DFFSET = 0xffdff000        |          |                                                                                         |
|                   | AL:1           |                            |          |                                                                                         |
|                   | mw_checkDefend | derEmulation               | XREF[3]: | <pre>FUN_000fde20:000fdf48(c), FUN_000fde20:000fdf77(c), FUN_000fde20:000fdfa6(c)</pre> |
| 000f8f7a 56       | PUSH           | ESI                        | <u> </u> |                                                                                         |
| 000f8f7b 8b 35 f8 | MOV            | ESI,dword ptr [str_HAL9TH] |          |                                                                                         |
| 91 13 00          |                |                            |          |                                                                                         |
| 000f8f81 e8 5e f5 | CALL           | FUN_001084e4               |          |                                                                                         |
|                   |                |                            |          |                                                                                         |
|                   | LAB_000f8f86   |                            | XREF[1]: | 000f8fa0(j)                                                                             |
| 000f8f86 8a 08    | MOV            | CL,byte ptr [EAX]          |          |                                                                                         |

Here is one such reference, which doesn't make much sense at initial glance.

| 45 | (*DAT_00149eb4)(0x14); |                                 |
|----|------------------------|---------------------------------|
| 46 | (*DAT_00149eb4)(0x14); |                                 |
| 47 | FUN_000f8f7a();        |                                 |
| 48 | (*DAT_00149eb4)(0x14); |                                 |
| 49 | (*DAT_00149eb4)(0x14); | Defense medifying function name |
| 50 | (*DAT_00149eb4)(0x14); | Before modifying function name. |
| 51 | (*DAT_00149eb4)(0x14); |                                 |
| 52 | (*DAT_00149eb4)(0x14); |                                 |
| 53 | (*DAT_00149eb4)(0x14); |                                 |
| 54 | FUN_000f8f7a();        |                                 |
| 55 | (*DAT_00149eb4)(0x14); |                                 |
| 56 | (*DAT_00149eb4)(0x14); |                                 |
| 57 | (*DAT_00149eb4)(0x14); |                                 |
| 58 | (*DAT_00149eb4)(0x14); |                                 |
| 59 | (*DAT_00149eb4)(0x14); |                                 |
| 60 | (*DAT_00149eb4)(0x14); |                                 |
| 61 | FUN_000f8f7a(); 🥂      |                                 |
| 62 | (*DAT_00149eb4)(0x14); |                                 |
| 63 | (*DAT_00149eb4)(0x14); |                                 |
| 64 | (*DAT_00149eb4)(0x14); |                                 |
| 65 | (*DAT_00149eb4)(0x14); |                                 |
| 66 | (*DAT_00149eb4)(0x14); |                                 |
| 67 | (*DAT_00149eb4)(0x14); |                                 |

After renaming the function to mw\_checkDefenderEmulation, it begins to make more sense.

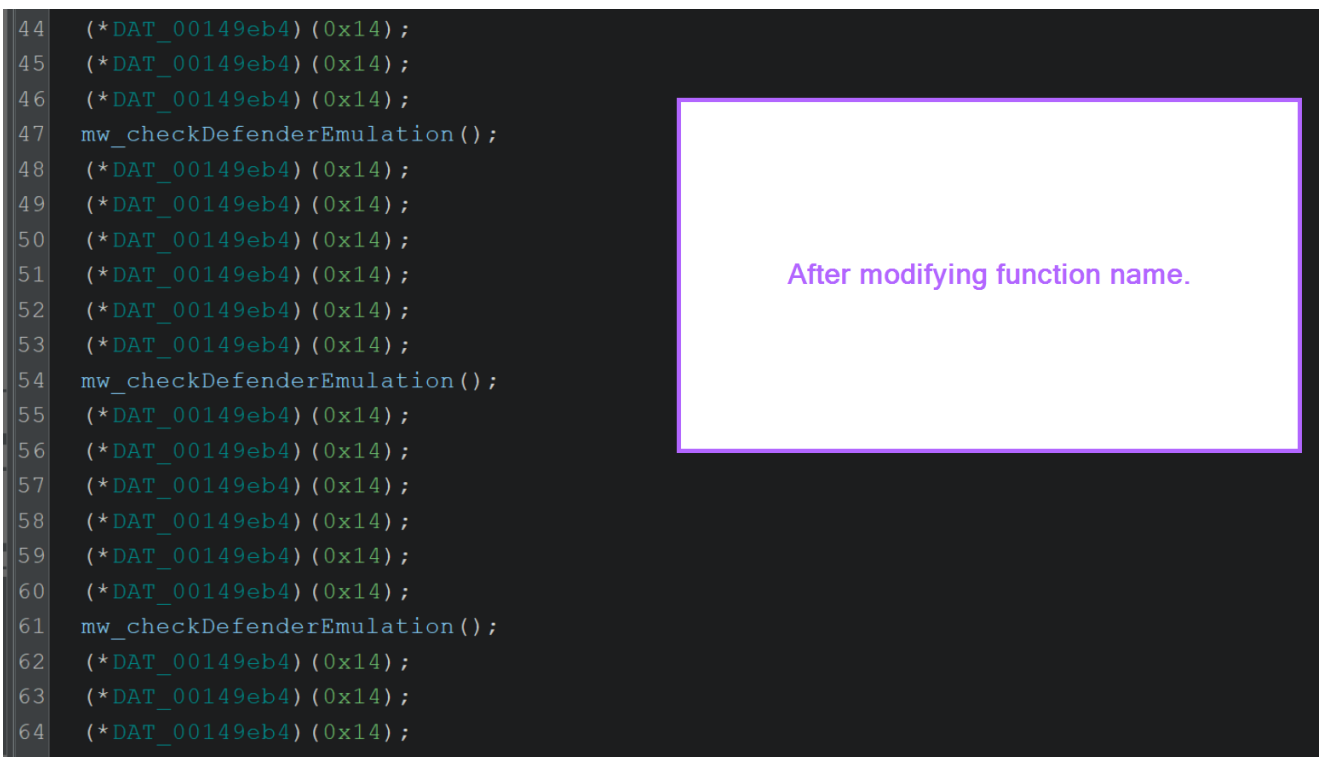

After renaming all remaining DAT\_\* variables, it begins to make even more sense.

The malware is temporarily going to sleep and repeatedly checking for signs of Defender Emulation.

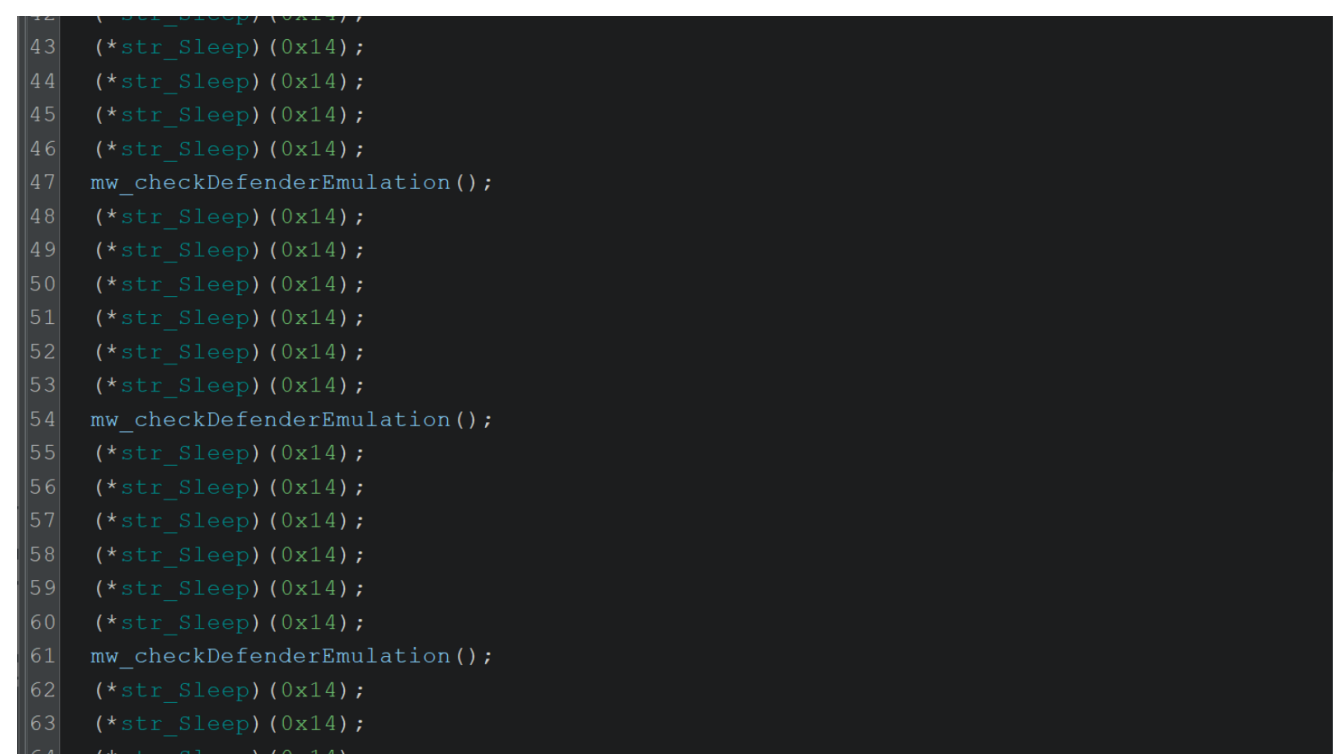

A similar concept can be seen with the decoded string for VirtualAlloc.

Below is a function referencing VirtualAlloc, prior to renaming variables.

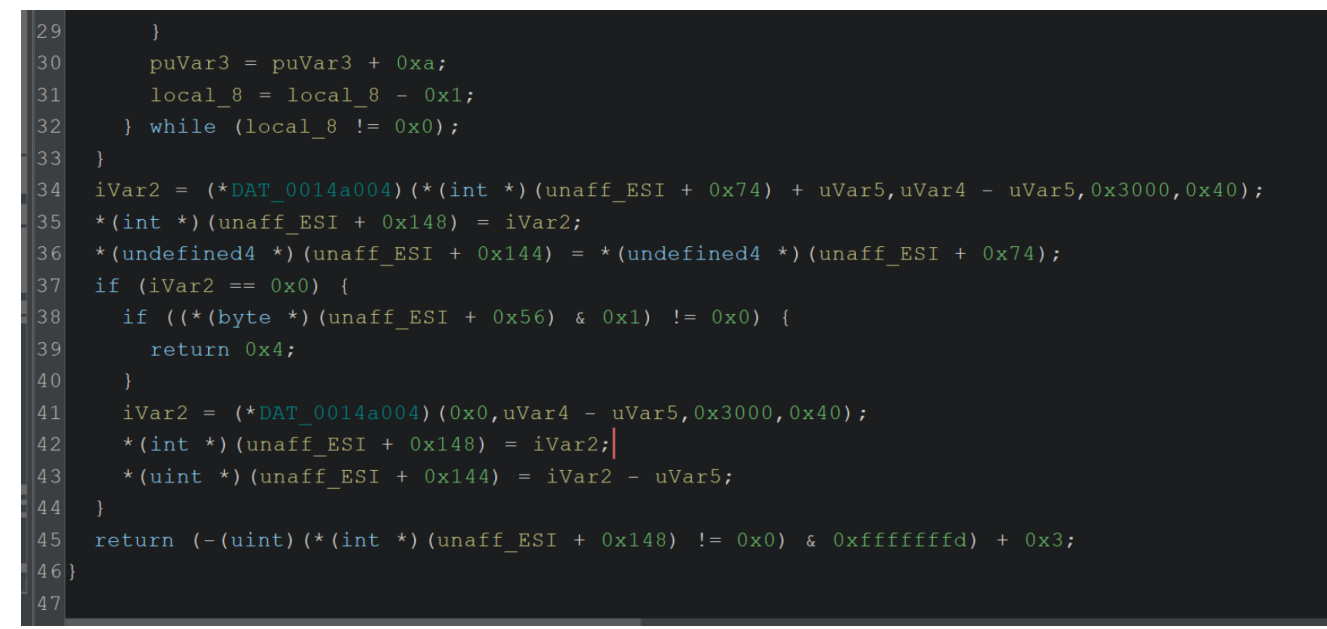

After renaming, we can see that it's primary purpose is to create memory using VirtualAlloc.

(There are some other things going on, but the primary purpose is memory allocation, hence we can rename this function to mw\_AllocateWithVirtualAlloc)

```
32  } while (local_8 != 0x0);
33  }
34  iVar2 = (*ptr_VirtualAlloc)(*(int *)(unaff_ESI + 0x74) + uVar5,uVar4 - uVar5,0x3000,0x40);
35  *(int *)(unaff_ESI + 0x148) = iVar2;
36  *(undefined4 *)(unaff_ESI + 0x144) = *(undefined4 *)(unaff_ESI + 0x74);
37  if (iVar2 == 0x0) {
38    if ((*(byte *)(unaff_ESI + 0x56) & 0x1) != 0x0) {
39       return 0x4;
40    }
41    iVar2 = (*ptr_VirtualAlloc)(0x0,uVar4 - uVar5,0x3000,0x40);
42    *(int *)(unaff_ESI + 0x148) = iVar2;
43    *(uint *)(unaff_ESI + 0x148) = iVar2;
44    }
45    return (-(uint)(*(int *)(unaff_ESI + 0x148) != 0x0) & 0xffffffd) + 0x3;
46 }
```

This process can be repeated until all points of interest have been labelled with appropriate values.

This is time-consuming if you wish to mark up an entire file, but it is effective and will reveal a significant portion of the files previously hidden functionality.

Once you're comfortable with performing this process manually, you can eventually create a script to do the same thing for you.

Creating a script will still require obtaining the decrypted strings through some means, but the process of renaming everything can be done well with a Ghidra script.

#### Conclusion

We have now looked at how to identify basic obfuscated strings, decrypt them, and fix their values within Ghidra.

Although this is a relatively simple example, the same overall process and workflows are repeatable across many many malware samples.

As you become more confident, many of these steps can be automated further or scripted. The renaming process can be replaced with a Ghidra script, and the "debugger" process can be replaced with scripted Emulation (Unicorn, Dumpulator etc).

Regardless, this blog demonstrates some core skills that are important for building the baseline skills to begin exploring future automation.